### Sommario

#### Avvertenze per la sicurezza

| Convenzioni usate nel | manuale           |  |
|-----------------------|-------------------|--|
| Importanti Avvertenze | per la Sicurezza4 |  |

#### Parti della stampante e funzioni

| Funzioni del pannello di controllo | 10 |
|------------------------------------|----|
| Informazioni sul display LCD       | 11 |
| Parti della stampante              | 12 |

#### Preparazione per la stampa

| Inserimento di una scheda di memoria         | 13 |
|----------------------------------------------|----|
| Caricamento della carta                      | 16 |
| Istruzioni per la gestione della carta       | 17 |
| Inserimento di un CD/DVD nell'apposita unità |    |
| (solo PictureMate PM 290)                    | 18 |
| Scelta di un'origine per le foto             | 19 |

#### Nozioni base di stampa delle foto

| Modifica della visu | alizzazione delle f | oto sul |
|---------------------|---------------------|---------|
| display LCD         |                     |         |

| Stampa di foto selezionate                 | 20 |
|--------------------------------------------|----|
| Stampa di gruppi di foto                   | 20 |
| Stampa di foto ingrandite                  | 21 |
| Stampa delle foto DPOF selezionate tramite |    |
| fotocamera                                 | 22 |
|                                            |    |

#### Opzioni di stampa

| Definizione delle impostazioni del layout di stampa |
|-----------------------------------------------------|
| e della carta                                       |
| Modifica della foto                                 |

#### Stampa da un dispositivo esterno

| Stampa da un'unità esterna            | 26 |
|---------------------------------------|----|
| Stampa da una fotocamera che supporta |    |
| PictBridge                            | 28 |

#### Stampa con BLUETOOTH

| Informazioni sulla tecnologia BLUETOOTH | 30 |
|-----------------------------------------|----|
| Impostazioni BLUETOOTH                  | 31 |
| Stampa                                  | 33 |

| Uso dell'adattatore di stampa fotografica opzionale |    |
|-----------------------------------------------------|----|
| BLUETOOTH (solo PictureMate PM 260)                 | 34 |

#### Preferenze di PictureMate

#### Salvataggio delle foto (Backup)

| Salvataggio delle foto su un dispositivo esterno | 37 |
|--------------------------------------------------|----|
| Salvataggio delle foto su CD                     |    |
| (solo PictureMate PM 290)                        | 39 |

#### Sostituzione del PicturePack (cartuccia fotografica)

| Controllo dello stato del PicturePack | 42 |
|---------------------------------------|----|
| Sostituzione del PicturePack          | 42 |

#### Trasporto di PictureMate

| Imballaggio                  | 47 |
|------------------------------|----|
| Uso della batteria opzionale | 48 |

#### Manutenzione di PictureMate

| Controllo e pulizia degli ugelli della testina di |    |
|---------------------------------------------------|----|
| stampa                                            | 51 |
| Allineamento della testina di stampa              | 52 |
| Pulizia di PictureMate                            | 53 |

#### Risoluzione dei problemi

| Messaggi di errore e avviso               | 55 |
|-------------------------------------------|----|
| Problemi di alimentazione della stampante | 56 |
| Problemi di stampa e rumori anomali       | 57 |
| Problemi di qualità di stampa             | 58 |
| Problemi di alimentazione della carta     | 59 |
| Problemi vari della stampa                | 60 |

#### Per contattare l'Assistenza clienti

| Servizi di assistenza locali | 61 |
|------------------------------|----|
|------------------------------|----|

#### PicturePack, carta e opzioni

| PicturePack e carta<br>Opzioni            | 62<br>62 |
|-------------------------------------------|----------|
| Specifiche della stampante                | 64       |
| Riepilogo delle impostazioni del pannello | 70       |

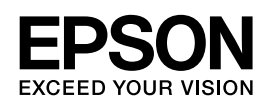

## Stampante fotografica PictureMate PM 260 / PM 290

Nessuna parte di questa pubblicazione può essere riprodotta,

memorizzata in sistemi informatici o trasmessa in qualsiasi forma o con qualsiasi mezzo, elettronico, meccanico, con fotocopie, registrazioni o altro mezzo, senza il consenso scritto di Seiko Epson Corporation. Le informazioni qui contenute riguardano solo questa stampante Epson. Epson non è responsabile per l'utilizzo di queste informazioni con altre stampanti.

Né Seiko Epson Corporation, né suoi affiliati sono responsabili verso l'acquirente di questo prodotto o verso terzi per danni, perdite, costi o spese sostenuti o patiti dall'acquirente o da terzi in conseguenza di: incidenti, cattivo uso o abuso di questo prodotto o modifiche, riparazioni o alterazioni non autorizzate effettuate sullo stesso o (esclusi gli Stati Uniti) la mancata stretta osservanza delle istruzioni operative e di manutenzione di Seiko Epson Corporation.

Seiko Epson Corporation non è responsabile per danni o problemi originati dall'uso di opzioni o materiali di consumo altri da quelli designati come prodotti originali Epson o prodotti approvati Epson da parte di Seiko Epson Corporation.

Seiko Epson Corporation non è responsabile per eventuali danni derivanti da interferenze elettromagnetiche verificatesi in seguito all'uso di cavi di interfaccia diversi da quelli specificati come Prodotti Approvati Epson da parte di Seiko Epson Corporation.

EPSON<sup>®</sup> è un marchio registrato e PictureMate™ ed Exceed Your Vision sono marchi di Seiko Epson Corporation.

PRINT Image Matching™ e il logo PRINT Image Matching sono marchi di Seiko Epson Corporation. Copyright © 2001 Seiko Epson Corporation. Tutti i diritti riservati.

USB DIRECT-PRINT™ e il logo USB DIRECT-PRINT sono marchi di Seiko Epson Corporation. Copyright © 2002 Seiko Epson Corporation. Tutti i diritti riservati.

DPOF™ è un marchio di CANON INC., Eastman Kodak Company, Fuji Photo Film Co., Ltd. e Matsushita Electric Industrial Co., Ltd.

Il termine registrato BLUETOOTH<sup>®</sup> e i relativi logo sono proprietà di Bluetooth SIG, Inc. e sono concessi in licenza a Seiko Epson Corporation.

 $Zip^{\textcircled{m}}$  è un marchio registrato di Iomega Corporation. SDHC<sup>TM</sup> è un marchio.

Memory Stick, Memory Stick Duo, Memory Stick PRO, Memory Stick PRO Duo, Memory Stick Micro, MagicGate Memory Stick e MagicGate Memory Stick Duo sono marchi di Sony Corporation.

xD-Picture Card™ è un marchio di Fuji Photo Film Co.,Ltd.

Avviso generale: gli altri nomi di prodotto qui riportati sono utilizzati solo a scopo identificativo e possono essere marchi dei rispettivi proprietari. Epson non rivendica alcun diritto su detti marchi.

Copyright © 2007 Seiko Epson Corporation. Tutti i diritti riservati.

### Avvertenze per la sicurezza

### Convenzioni usate nel manuale

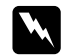

#### Avvertenze

Osservare attentamente per evitare danni personali.

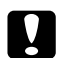

#### Attenzione

Osservare attentamente per evitare danni alle apparecchiature.

#### Note

Contengono informazioni importanti e suggerimenti utili sul funzionamento della stampante.

### Importanti Avvertenze per la Sicurezza

Leggere attentamente le avvertenze in questa sezione prima di iniziare ad usare la stampante. Assicurarsi inoltre di seguire tutte le avvertenze e le istruzioni applicate sulla stampante.

## *Quando si sceglie una posizione per la stampante*

Quando si posiziona la stampante, tenere presente le seguenti indicazioni:

- Collocare la stampante su una superficie piana e stabile che si estenda oltre la base della stampante in tutte le direzioni.
   Posizionando la stampante presso la parete, lasciare più di 10 cm tra il retro della stampante e la parete. La stampante non funzionerà correttamente se è in posizione inclinata.
- Nel conservare e trasportare la stampante, non inclinarla, non posizionarla verticalmente e non capovolgerla. In caso contrario, si rischiano fuoriuscite dalla cartuccia.
- Lasciare spazio sufficiente davanti alla stampante per far uscire completamente la carta.
- Evitare luoghi soggetti a brusche variazioni di temperatura e di umidità. Inoltre, tenere la stampante e l'adattatore CA lontani dalla luce solare diretta, da sorgenti di illuminazione intensa, da acqua o da fonti di calore.
- Non lasciare la stampante in un luogo soggetto a temperature elevate, ad esempio un'auto. Inoltre, tenere la stampante lontano dalla luce diretta del sole, da fonti luminose intense e da fonti di calore. In caso contrario, la stampante può danneggiarsi o perdere inchiostro.

- Evitare luoghi esposti alla polvere e soggetti a urti e vibrazioni.
- Lasciare intorno alla stampante spazio sufficiente per consentire una ventilazione adeguata.
- Collocare l'adattatore CA in prossimità di una presa elettrica dalla quale sia possibile scollegare facilmente il cavo di alimentazione.
- Non posizionare o conservare la stampante e l'adattatore CA all'esterno.

#### Durante l'installazione della stampante

Durante l'installazione della stampante, tenere presente le seguenti indicazioni:

- Non bloccare o ostruire le bocchette di ventilazione e le aperture presenti nella stampante.
- I cavi di alimentazione devono essere disposti in modo da evitare abrasioni, tagli, logoramento, piegamenti e attorcigliamenti. Non collocare oggetti sopra i cavi di alimentazione e non consentire che l'adattatore CA o tali cavi possano essere calpestati o investiti. Prestare particolare attenzione a mantenere diritti tutti i cavi di alimentazione alle estremità e nei punti in cui entrano ed escono dall'adattatore CA.
- Utilizzare esclusivamente il cavo di alimentazione fornito con questo prodotto. L'uso di un altro cavo può provocare rischi di incendio o scossa elettrica oppure lesioni.

- L'adattatore CA modello A381H è studiato per l'uso con la stampante con la quale viene fornito. Non utilizzarlo con altri dispositivi elettronici, se non espressamente specificato.
- Utilizzare esclusivamente il tipo di alimentazione elettrica indicata sull'etichetta dell'adattatore CA e fornire sempre alimentazione direttamente da una presa di corrente elettrica domestica tramite un cavo di alimentazione CA che soddisfi le normative locali di sicurezza.

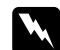

#### Avvertenza:

Fare riferimento alla targhetta con le specifiche di alimentazione e controllare che la tensione dell'apparecchiatura corrisponda a quella della presa elettrica.

- Evitare l'uso di prese che si trovano sullo stesso circuito di fotocopiatrici o sistemi di aerazione che si accendono e spengono regolarmente.
- Evitare di usare prese elettriche controllate da interruttori o timer automatici.
- Tenere l'intero sistema del computer lontano da potenziali fonti di interferenze elettromagnetiche, come altoparlanti o unità di base di telefoni cordless.
- Non usare un cavo di alimentazione e un adattatore CA danneggiati o logori.
- Se si collega la stampante ad una presa multipla, assicurarsi che l'amperaggio totale dei dispositivi collegati non sia superiore a quello supportato dalla presa. Assicurarsi inoltre che l'amperaggio totale di tutti i dispositivi collegati alla presa a muro non sia superiore al livello massimo consentito.

- Non smontare, modificare o tentare di riparare l'adattatore CA, il cavo di alimentazione, la stampante o gli accessori opzionali, se non per quanto specificatamente descritto nei manuali della stampante. Altrimenti, possono risultarne rischi di lesioni, scossa elettrica o incendio.
- Scollegare la stampante e rivolgersi al servizio di assistenza se si verifica una delle seguenti condizioni:

Il cavo o la spina di alimentazione è danneggiato; del liquido è entrato nella stampante o nell'adattatore CA; la stampante o l'adattatore CA è caduto o il telaio è danneggiato; la stampante o l'adattatore CA non funziona in modo normale o mostra evidenti peggioramenti delle prestazioni. (Non regolare alcun dispositivo di controllo non trattato dalle istruzioni per l'uso).

- □ Non usare con le mani bagnate.
- Se si intende utilizzare l'adattatore CA in Germania, l'impianto dell'edificio deve essere protetto con un interruttore automatico da 10 o 16 Amp per fornire a questa stampante un'adeguata protezione da cortocircuiti e sovracorrente.

#### Per utenti del Regno Unito

Importante: I fili elettrici nel cavo di alimentazione montato su questa apparecchiatura sono colorati secondo la seguente codifica: Blu - Neutro, Marrone - Attivo Se è necessario montare una spina:

Nel caso i colori del cavo di alimentazione di questa apparecchiatura non corrispondano ai contrassegni colorati usati per identificare i terminali della spina, procedere come indicato di seguito:

Il filo blu deve essere collegato al morsetto della spina contrassegnato con la lettera N.

Il filo marrone deve essere collegato al morsetto della spina contrassegnato con la lettera L.

 Se la spina è danneggiata, sostituire il cavo di alimentazione o rivolgersi ad un elettricista qualificato.

#### Durante l'uso della stampante

Durante l'uso della stampante, tenere presente le seguenti indicazioni:

- Se si utilizza la stampante in luoghi dove l'uso di dispositivi elettronici è soggetto a limitazioni, ad esempio su aerei e negli ospedali, seguire le istruzioni riportate in tali luoghi.
- Non inserire oggetti nelle fessure della stampante.
- Prestare attenzione a non versare liquidi sulla stampante e sull'adattatore CA.
- Non inserire le mani all'interno della stampante e non toccare la cartuccia fotografica durante la stampa.

- Non utilizzare prodotti spray che contengano gas infiammabili all'interno o attorno a questo prodotto. Ciò può provocare rischi di incendio.
- Spegnere sempre la stampante mediante il tasto I/o On. Non scollegare la stampante o spegnerla fino a quando la spia di alimentazione non si spegne.
- Prima di effettuare il trasporto della stampante, assicurarsi che la cartuccia fotografica sia in posizione.
- Lasciare installata la cartuccia fotografica. Se la cartuccia viene rimossa, la testina di stampa si secca, impedendo così alla stampante di stampare.

#### Quando si utilizza una scheda di memoria

Utilizzare esclusivamente schede di memoria compatibili con la stampante. Vedere "Inserimento di una scheda di memoria" a pagina 13

### Quando si utilizza il display LCD

- Il display LCD può presentare alcune piccole macchie scure o chiare e le stesse caratteristiche operative possono determinare una luminosità non uniforme. Ciò è normale e non significa che il display LCD sia guasto.
- Per pulire il display LCD, utilizzare solo un panno asciutto e morbido. Non utilizzare detergenti liquidi o chimici.

Se il display LCD del pannello di controllo della stampante risulta danneggiato, contattare il rivenditore. Se la soluzione a cristalli liquidi dovesse venire a contatto con la pelle, lavarla accuratamente con acqua e sapone. Se la soluzione a cristalli liquidi dovesse venire a contatto con gli occhi, sciacquarli immediatamente con acqua. Se dopo aver sciacquato abbondantemente gli occhi permane uno stato di malessere o problemi alla vista, rivolgersi immediatamente ad un medico.

### *Quando si utilizza la tecnologia senza fili BLUETOOTH (solo PictureMate PM 290)*

- Non utilizzare la stampante all'interno di strutture mediche o accanto ad apparecchiature mediche. Le onde radio di questa stampante possono interferire in modo negativo con il funzionamento di apparecchiature mediche elettriche.
- Mantenere questa stampante ad una distanza di almeno 22 cm da pacemaker cardiaci. Le onde radio di questa stampante possono interferire in modo negativo con il funzionamento dei pacemaker cardiaci.
- Non utilizzare questa stampante accanto a dispositivi a controllo automatico, quali porte automatiche o allarmi antincendio. Le onde radio possono interferire negativamente con tali dispositivi e causare incidenti dovuti a malfunzionamenti.
- Se si utilizza questa stampante sugli aerei, dove l'uso dei dispositivi elettronici risulta limitato, seguire le istruzioni fornite sul posto.

### *Quando si utilizza l'adattatore di stampa fotografica opzionale BLUETOOTH (solo PictureMate PM 260)*

Per le avvertenze sulla sicurezza, fare riferimento alla documentazione dell'adattatore di stampa fotografica BLUETOOTH.

#### Quando si utilizza la batteria opzionale

- Se l'acido di una batteria entra a contatto con gli occhi o con la pelle, sciacquare immediatamente e completamente l'area interessata con acqua e sottoporsi a cure mediche. Se la batteria viene inghiottita, ricorrere immediatamente alle cure di un medico.
- Per la stampante, utilizzare esclusivamente la batteria agli ioni di litio Epson modello D121A in base alle istruzioni fornite nella documentazione per l'utente. La sostituzione della batteria con un modello errato può provocare rischi di esplosione.
- Per caricare la batteria e alimentare la stampante, utilizzare esclusivamente l'adattatore CA modello A381H.
- Non caricare o utilizzare la batteria con dispositivi diversi dal prodotto specificato. L'uso della batteria con altri dispositivi può danneggiare la batteria o i dispositivi oppure causare un'esplosione.
- Per evitare rischi di cortocircuito, non rimuovere il rivestimento esterno della batteria.

- Non maneggiare la batteria con mani umide o utilizzarla vicino ad acqua.
- □ Non esporre la batteria all'acqua o a umidità elevata.
- Non far cadere, forare, smontare, rompere o cortocircuitare la batteria.
- □ Non collocare la pila vicino a fiamme o acqua.
- □ Non utilizzare una batteria che perde o danneggiata.
- Non caricare la batteria su dispositivi che non siano questa stampante.
- Non caricare la batteria vicino a fiamma viva o in ambienti molto caldi.
- Conservare le batterie lontano da sorgenti di calore.
- Per evitare che la batteria si surriscaldi, non lasciarla all'interno di veicoli.
- Non inserire oggetti nelle aperture, in quanto possono entrare a contatto con punti con tensione pericolosa o cortocircuitare dei componenti.
- Evitare che la batteria venga a contatto con oggetti di metallo che possono provocare cortocircuiti, ad esempio monete o chiavi.
- Non saldare cavi o terminali direttamente sulla batteria.
- Non toccare i terminali della batteria.
- □ Tenere la batteria lontana dalla fiamma viva se perde o emana un odore strano.

- Se si verifica un surriscaldamento, uno scoloramento o una deformazione, rimuovere la batteria dalla stampante e non utilizzarla ulteriormente.
- Se non viene utilizzata da molto tempo, caricare la batteria prima di utilizzarla.

#### Quando si conserva la batteria opzionale

- Quando non si utilizza la stampante per un periodo di tempo prolungato, rimuovere la batteria dalla stampante e conservarla separatamente per evitare di scaricarla completamente.
- Non conservare la batteria in locali con temperatura o umidità elevata.
- Conservare la batteria al di fuori della portata dei bambini.

### Quando si smaltisce la batteria opzionale

Prima di smaltire la batteria, assicurarsi di scaricarla completamente.

#### Avvertenza:

- Non smaltire le batterie insieme ai rifiuti quotidiani. Invece, smaltirle in un apposito contenitore di raccolta in base alle normative locali.
- Non incenerire o gettare la batteria nel fuoco.

### Con la cartuccia fotografica

Durante la manipolazione delle cartucce fotografiche, tenere presenti le indicazioni che seguono:

- Non agitare la cartuccia fotografica dopo l'apertura della confezione, in quanto possono verificarsi delle perdite.
- Non rimuovere o strappare l'etichetta sulla cartuccia; ciò può provocare fuoriuscite di inchiostro.
- Utilizzare la cartuccia fotografica prima della data stampata sulla confezione della cartuccia.
- Non smontare le cartucce fotografiche e non tentare di ricaricarle. Ciò potrebbe danneggiare la testina di stampa.
- Dopo aver preso una cartuccia fotografica da un deposito a bassa temperatura, lasciarla a temperatura ambiente per almeno tre ore prima di utilizzarla.
- □ Conservare le cartucce fotografiche in un luogo fresco e buio.
- Il chip IC della cartuccia fotografica conserva diverse informazioni relative alla cartuccia, ad esempio lo stato della cartuccia fotografica, in modo che la cartuccia possa essere rimossa e reinstallata liberamente.

### Parti della stampante e funzioni

Funzioni del pannello di controllo

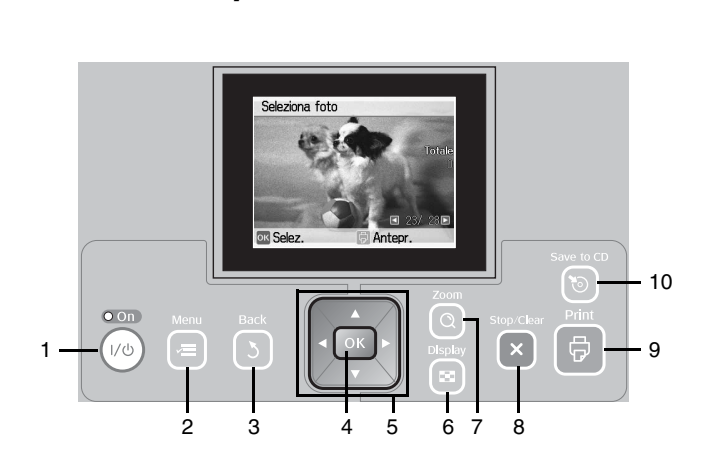

|    | Parti                                                | Funzione                                                                                                    |  |
|----|------------------------------------------------------|----------------------------------------------------------------------------------------------------|--|
| 1  | ി/७ <b>Tasto</b> On                                  | Premere per accendere e spegnere la stampante.                                                                    |  |
| 2  | ⊭ <b>≡ Tasto</b> Menu                                | Premere per accedere alla modalità Menu e<br>alle impostazioni di stampa o alle opzioni di<br>manutenzione.       |  |
| 3  | 3 Tasto Back                                         | Premere per annullare l'operazione corrente<br>sul display LCD e tornare al menu<br>precedente.                   |  |
| 4  | Tasto OK                                             | Svolge le funzioni visualizzate sul display LCD.                                                                  |  |
| 5  | ▲ ▼ ◀ ► Tasti di<br>scorrimento<br>quadridirezionali | Premere per spostare il cursore sul display LCD.                                                                  |  |
| 6  | Tasto Display                                        | Premere per cambiare la visualizzazione del display.                                                              |  |
| 7  | 🔿 Tasto Zoom                                         | Premere per ingrandire parti della foto.                                                                          |  |
| 8  | X Tasto<br>Stop/Clear                                | Premere per annullare la stampa, azzerare il<br>numero di copie o annullare le modifiche alle<br>impostazioni.    |  |
| 9  | 🗟 Tasto Print                                        | Premere per avviare la stampa.                                                                                    |  |
| 10 | <sup>®</sup> Tasto Save to<br>CD                     | Tasto di collegamento per salvare dati su un<br>dispositivo esterno o sull'unità CD-ROM<br>interna (solo PM 290). |  |

### Informazioni sul display LCD

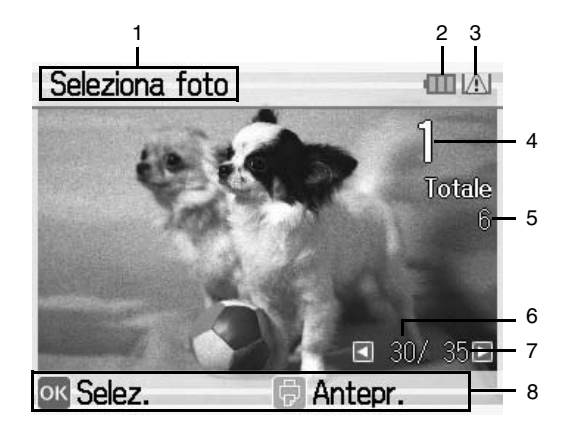

| 1 | Indica l'attuale fase di stampa del lavoro.                |
|---|------------------------------------------------------------|
| 2 | Visualizza lo stato della batteria opzionale.              |
| 3 | Appare quando l'inchiostro è scarso.                       |
| 4 | Indica il numero delle copie per la foto selezionata.      |
| 5 | Indica il numero totale di foto selezionate per la stampa. |
| 6 | Indica il numero della foto corrente.                      |
| 7 | Indica il numero totale di foto.                           |
| 8 | Guida. Le icone indicano i tasti da premere.               |

### Parti della stampante

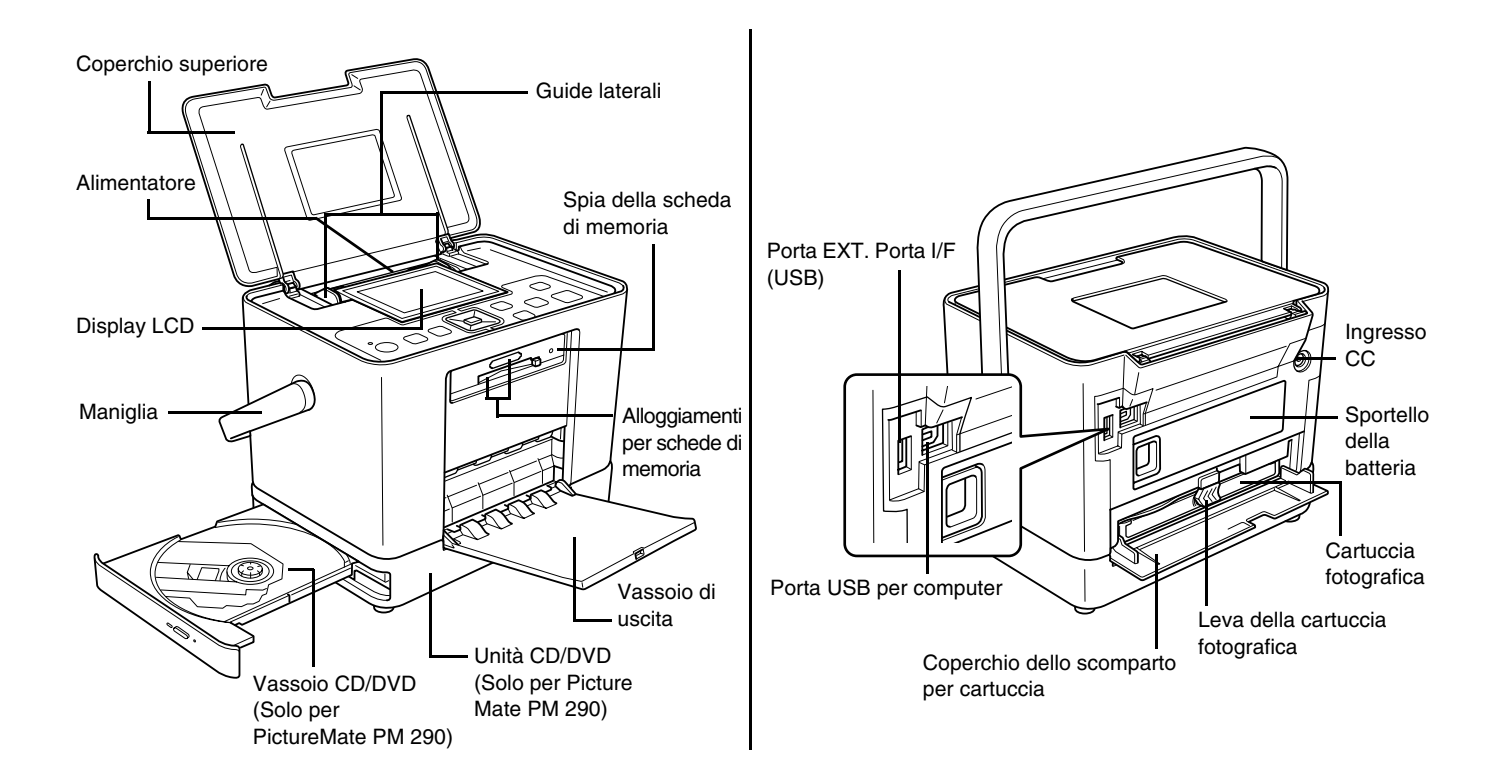

### Preparazione per la stampa

#### Nota:

Le figure in questa sezione fanno riferimento al modello PictureMate PM 260. Le istruzioni per il modello PM 290 sono identiche.

### Inserimento di una scheda di memoria

1. Spostare la maniglia verso il retro della stampante. Quindi aprire il coperchio superiore.

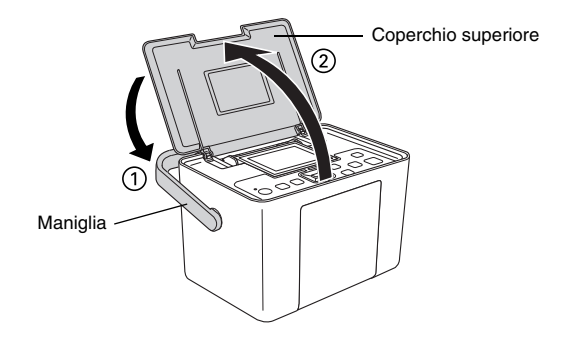

2. Sollevare il display LCD e regolarne l'inclinazione per una visuale ottimale.

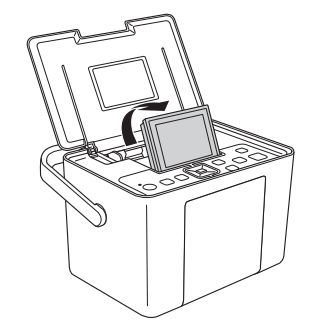

#### 3. Aprire il vassoio di uscita.

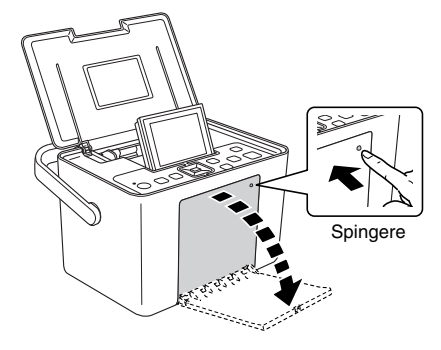

- 4. Premere il tasto 1/0 On.
- Assicurarsi che la spia della scheda di memoria sia spenta e che non vi siano schede nei due alloggiamenti. Quindi, inserire una scheda di memoria nell'alloggiamento corrispondente, come illustrato nella figura.

#### Attenzione:

Let Inserire soltanto una scheda alla volta.

- Caricare la scheda di memoria soltanto come mostrato nella seguente tabella; in caso contrario, è possibile danneggiare la stampante, la scheda di memoria o entrambi. Se una scheda viene inserita in modo errato, verrà visualizzato un messaggio di errore sul display LCD. Rimuovere la scheda di memoria e inserirla correttamente.
- Quando si inserisce una scheda CompactFlash, prestare attenzione a non premere il tasto sulla destra dell'alloggiamento per schede inferiore; in caso contrario, non sarà possibile rimuovere scheda.
- Se la scheda CompactFlash non viene riconosciuta, rimuoverla e inserirla nuovamente.
- Assicurarsi che le schede di memoria mini vengano collocate nei rispettivi adattatori prima di inserirle negli alloggiamenti per schede di memoria della stampante. Se non si utilizza un adattatore, la scheda di memoria e la stampante potrebbero danneggiarsi.

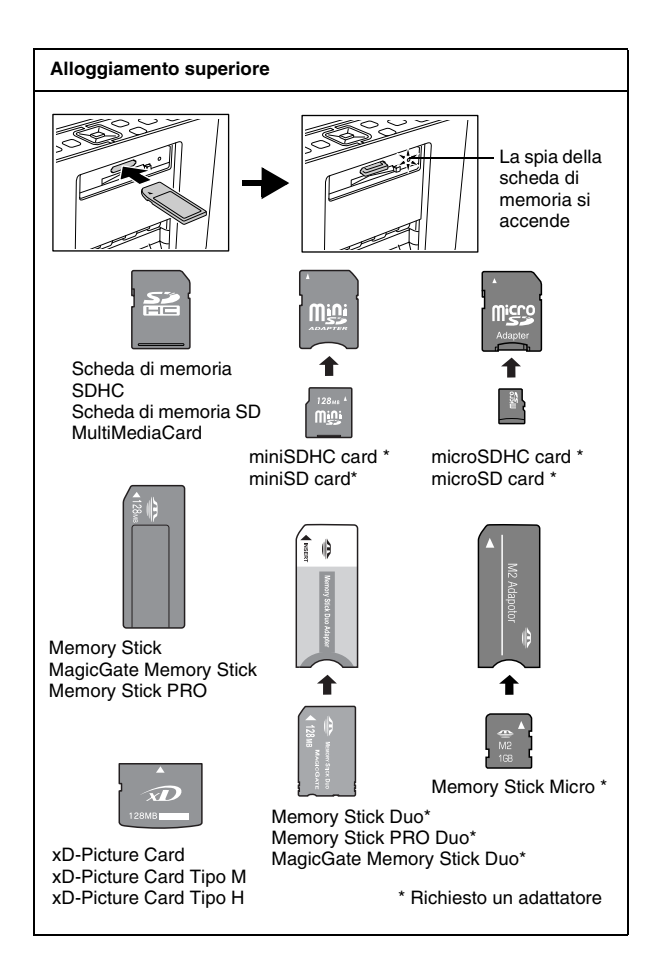

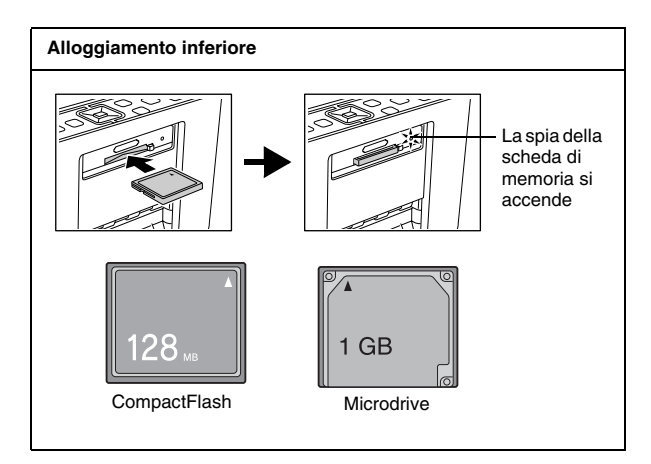

 La spia della scheda di memoria lampeggia e quindi rimane accesa. Per il riconoscimento della scheda di memoria sono necessari alcuni secondi. Ora è possibile scegliere foto e layout per la stampa dal display LCD. Vedere "Nozioni base di stampa delle foto" a pagina 20.

Per le informazioni più recenti sulle schede di memoria disponibili per la stampante in uso, contattare il rivenditore o l'ufficio vendite Epson locale.

#### Rimozione della scheda di memoria

Quando si è pronti per rimuovere la scheda di memoria, assicurarsi che la spia della scheda di memoria non stia lampeggiando, quindi rimuovere la scheda dall'alloggiamento.

### **N** '

#### Attenzione:

Non rimuovere una scheda di memoria mentre la spia corrispondente sta lampeggiando; potrebbe verificarsi la perdita di foto presenti nella scheda.

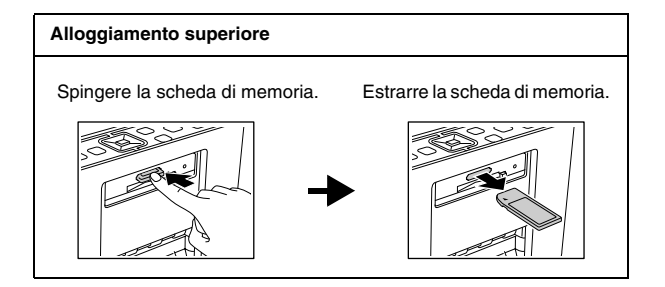

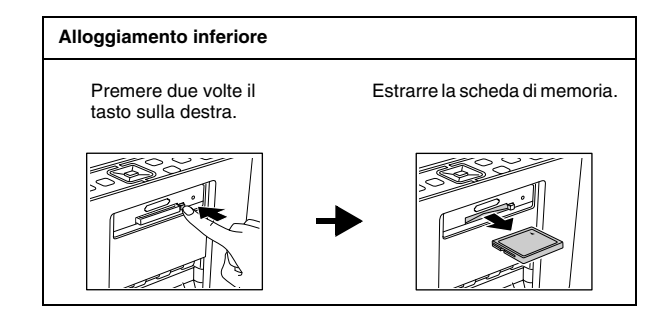

### Caricamento della carta

Quando si carica carta speciale distribuita da Epson, innanzitutto leggere il foglio di istruzioni incluso nella confezione.

Per caricare la carta fotografica PictureMate, effettuare i passaggi che seguono:

#### Attenzione:

Non caricare carta comune; ciò può danneggiare PictureMate.

1. Assicurarsi che le guide laterali siano collocate ai lati.

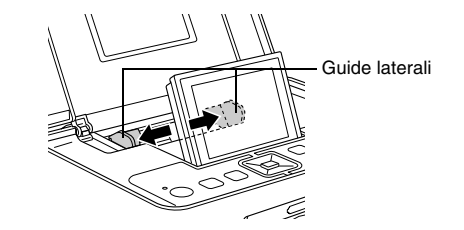

2. Allineare la carta al centro, con il lato lucido rivolto verso l'alto.

#### Nota:

Assicurarsi che il lato lucido della carta sia rivolto verso l'alto per evitare il formarsi di macchie.

3. Far scorrere le guide laterali contro la carta. Accertarsi che le guide aderiscano alla carta senza impedirne lo scorrimento.

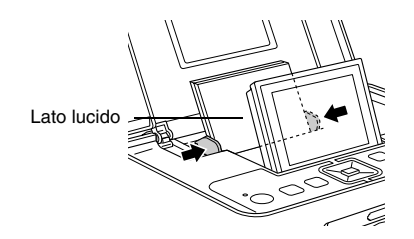

#### Nota:

È possibile caricare fino a 20 fogli di carta.

Quando è necessaria una quantità maggiore di carta, ordinare PictureMate PicturePack. Per ulteriori informazioni, vedere "PicturePack, carta e opzioni" a pagina 62.

### Istruzioni per la gestione della carta

### Quando si conservano le stampe

- Non toccare il lato stampato o impilare le stampe se l'inchiostro non è asciutto.
- Per evitare di graffiare l'immagine, assicurarsi di non strofinare il lato stampato della carta. Se il lato stampato viene strofinato con forza eccessiva, l'inchiostro potrebbe staccarsi dalla carta.
- Non impilare le stampe con i lati di stampa combacianti.
- Non impilare le stampe e fotografie a pellicola tradizionali con i lati di stampa combacianti.

Se si impilano le stampe, collocare un foglio di carta comune o altro tipo di carta assorbente tra le singole stampe.

#### Quando si conserva la carta non utilizzata

Riporre la carta non utilizzata nella confezione originale e conservarla lontano da estremi di temperatura, umidità elevata e luci intense.

### Quando si espongono le stampe

- Quando si espongono le stampe in ambiente interno, Epson consiglia di collocarle in cornici con vetro per preservare i colori nelle immagini.
- Evitare di esporre le stampe in ambienti esterni o in un luogo esposto alla luce solare diretta in modo da evitare che i colori sbiadiscano.

#### Nota:

Per risultati ottimali, far asciugare le stampe completamente per 24 ore prima di incorniciarle.

### Inserimento di un CD/DVD nell'apposita unità (solo PictureMate PM 290)

È possibile visualizzare e stampare foto da un CD o DVD.

- 1. Accertarsi che PictureMate sia accesa.
- Premere il tasto di espulsione per aprire il vassoio CD/DVD e quindi tirarlo delicatamente verso l'esterno. Posizionare il CD o DVD nel vassoio CD/DVD e quindi richiuderlo delicatamente verso l'interno. Una spia luminosa posta sulla parte anteriore del vassoio CD/DVD lampeggia ad indicare la lettura del supporto inserito.

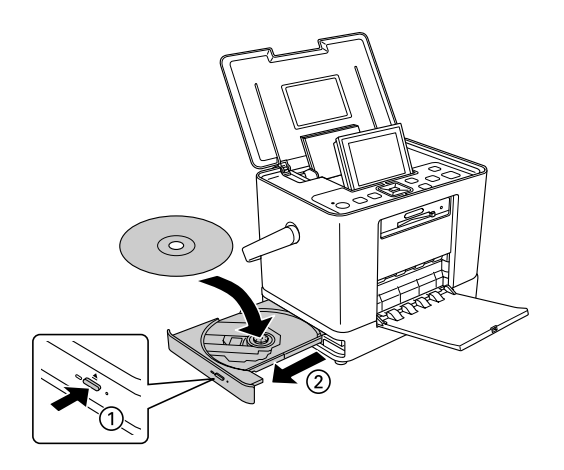

### Espulsione del CD/DVD

 Premere il tasto di espulsione ▲ sul fianco del vassoio CD/DVD. Il vassoio CD/DVD viene aperto ed è possibile rimuovere il CD/DVD.

### Scelta di un'origine per le foto

Se sono disponibili due o più origini come ad esempio una scheda di memoria e un dispositivo esterno, prima di avviare la stampa delle foto è necessario impostarne l'origine seguendo la procedura riportata di seguito.

- 1. Premere il tasto *i*≡ Menu.
- 2. Selezionare Selez., quindi premere OK.
- 3. Selezionare Selez. orig., quindi premere OK.
- 4. SelezionareScheda memoria, CD (solo PM 290) oppure Periferica esterna e quindi premere OK.

#### Nota per utenti di PictureMate PM 290

Se si desidera stampare da un DVD, selezionare CD come impostazione in Selez. orig..

### Nozioni base di stampa delle foto

# Modifica della visualizzazione delle foto sul display LCD

È possibile modificare la visualizzazione delle foto sul display LCD premendo il tasto 
Display.

### Stampa di foto selezionate

- 1. Premere il tasto ◀ o ► per selezionare la foto da stampare e quindi premere OK.
- 2. Premere il tasto ▲ o ▼ per impostare il numero di copie desiderato e quindi premere OK.
- 3. Ripetere i passaggi 1 e 2 per le foto aggiuntive.
- 4. Se si desidera definire impostazioni opzionali (ad esempio per decorare la foto), vedere "Modifica della foto" a pagina 23.

5. Premere il tasto <sup>†</sup>⇒ per visualizzare l'anteprima della foto da stampare.

Se si desidera modificare il formato carta o il layout, premere il tasto = Menu e quindi selezionare Impost. stampa. Selezionare il formato carta e il layout desiderati tramite le impostazioni Form. carta e Layout.

Per informazioni dettagliate, vedere "Definizione delle impostazioni del layout di stampa e della carta" a pagina 23.

6. Premere il tasto ₽.

### Stampa di gruppi di foto

- 1. Premere il tasto *k*≡ Menu.
- 2. Selezionare Selez. e quindi premere OK.

3. Selezionare la voce di menu da utilizzare per la stampa e quindi premere OK.

| Selez.tutto   | Consente di selezionare tutte le foto<br>presenti sulla scheda, sulla periferica<br>esterna o sul CD/DVD (solo PM 290).                                   |
|---------------|----------------------------------------------------------------------------------------------------|
| Selez. x data | Consente di selezionare le foto in base alla data di scatto.                                                                                              |
| Selez. orig.  | Consente di selezionare l'origine della foto<br>quando sono disponibili due o più origini.<br>→ Vedere "Scelta di un'origine per le foto"<br>a pagina 19. |
| Selez. cart.  | Consente di selezionare una cartella<br>contenente foto dalla periferica interna<br>CD/DVD (solo PM 290) o da una periferica<br>esterna.                  |
|               | Nota: tale funzione è disponibile soltanto<br>quando sono presenti due o più cartelle.                                                                    |

4. Seguire le istruzioni visualizzate sullo schermo.

#### Nota:

Se si desidera impostare il numero di copie soltanto per determinate foto, selezionare la foto desiderata e premere OK. Successivamente, premere ▲ e quindi premere di nuovo OK. Se nella scheda di memoria sono presenti informazioni DPOF, PictureMate entra nella modalità di stampa DPOF. Vedere la sezione successiva. Per stampare tutte le foto presenti nella scheda di memoria, premere il tasto S Back e quindi cancellare le informazioni DPOF dalla fotocamera. Quindi seguire i passaggi sopra riportati.

### Stampa di foto ingrandite

- 1. Premere il tasto ◄ o ► per selezionare la foto da stampare e quindi premere OK.
- 2. Premere il tasto ▲ o ▼ per impostare il numero di copie desiderato e quindi premere OK.
- Premere il tasto Q Zoom fino a raggiungere l'ingrandimento desiderato e quindi premere ▲, ▼,
   ♦ o ► per regolare la visualizzazione.

#### Nota:

Se si desidera modificare il layout della foto, ad esempio modificando l'orientamento verticale o orizzontale, premere il tasto = Menu.

- 4. Premere OK per confermare l'immagine e quindi premere nuovamente OK.
- 5. Premere il tasto <sup>⊕</sup> per visualizzare l'anteprima della foto e quindi premere nuovamente il tasto <sup>⊕</sup>.

# Stampa delle foto DPOF selezionate tramite fotocamera

Se la fotocamera supporta il formato DPOF (Digital Print Order Format), è possibile utilizzarlo per selezionare preventivamente le foto e il numero di copie da stampare. Vedere il manuale della fotocamera per scegliere le foto per la stampa con DPOF, quindi inserire la scheda di memoria in PictureMate. PictureMate legge automaticamente le foto selezionate preventivamente. 1. Caricare la carta e inserire una scheda di memoria contenente dati DPOF. Nel display LCD viene visualizzata la seguente schermata.

| ļi Ir | formazioni                                        |
|-------|---------------------------------------------------|
|       | Rilevati dati DPOF.<br>Utilizzare i<br>dati DPOF? |
| окSì  | S No                                              |

2. Premere OK per confermare il formato carta e il layout, quindi premere il tasto ₽.

#### Nota:

Se si desidera stampare tutte le foto presenti nella scheda di memoria, premere il tasto S Back e quindi cancellare le informazioni DPOF dalla fotocamera. Quindi, effettuare i passaggi nella sezione "Stampa di gruppi di foto" a pagina 20.

## Opzioni di stampa

### Definizione delle impostazioni del layout di stampa e della carta

È possibile selezionare il layout di stampa scegliendo tra le seguenti opzioni.

| $10 \times 15 \text{ cm } 4 \times 6$ " |                                                                                             |  |                                                 |
|-----------------------------------------|---------------------------------------------------------------------------------------------|--|-------------------------------------------------|
|                                         | No bordi                                                                                    |  | 1/2 pagina                                      |
|                                         | Bordi                                                                                       |  | Provini                                         |
|                                         | 2 x stampa                                                                                  |  | Ind. Backup<br>Stampa 56 foto<br>come miniature |
|                                         | 4 x stampa                                                                                  |  | Digitale                                        |
|                                         | ID Stampa due foto in formato 50,8 $\times$ 50,8 mm e due foto in formato 35 $\times$ 45 mm |  |                                                 |

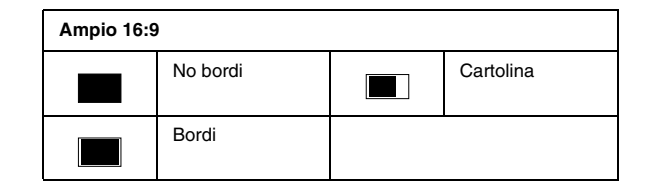

### Modifica della foto

- 1. Premere il tasto *i*≡ Menu.
- 2. Selezionare Impost. stampa o Modif. e quindi premere OK.
- 3. Selezionare la voce che si desidera modificare e quindi seguire le istruzioni visualizzate sullo schermo.

### Impostazioni di stampa

| Form. carta *                                  | È possibile scegliere il formato $10 \times 15$ cm (4 × 6 pollici) o il formato ampio 16:9                                                                                                    |                                                                                                    |  |
|------------------------------------------------|----------------------------------------------------------------------------------------------------|----------------------------------------------------------------------------------------------------|--|
| Layout *                                       | Vedere "Definizione delle impostazioni del layout di<br>stampa e della carta" a pagina 23                                                                                                    |                                                                                                    |  |
| Correggi * ** Enhance L<br>la<br>e<br>ir<br>lu |                                                                                                    | Utilizzare questa impostazione se<br>la stampa non risulta buona; ad<br>esempio, è possibile correggere<br>immagini troppo scure, troppo<br>luminose o retroilluminate.                                                       |  |
|                                                | P.I.M.                                                                                                    | Consente di elaborare l'immagine<br>in base alle informazioni PRINT<br>Image Matching o Exif Print<br>presenti nei file digitali. Questa<br>informazione consente di<br>assicurare una riproduzione<br>dell'immagine precisa. |  |
|                                                | Off                                                                                                    | Consente di stampare le foto come<br>sono o di escludere i dati P.I.M. o<br>Exif Print (è l'impostazione<br>predefinita per i file sprovvisti di dati<br>P.I.M. o Exif Print).                                                |  |
| Enhance *                                      | Consente di regolare la modalità in base alla scena<br>della foto. Selezionare Standard, Persone,<br>Paesaggio o Scena nottur. Questa funzione è<br>disponibile solo quando si seleziona Enhance<br>come opzione di Correggi. |                                                                                                    |  |

| Data *             | Consente di stampare la data di scatto della foto nel<br>seguente formato. (giorno, mese, anno:<br>26.Ago.2007)<br>Questa funzione è disponibile solo quando si<br>seleziona Bordi, No bordi, 2 x stampa,<br>1/2 pagina, Digitale o Cartolina come<br>impostazione di layout.             |
|--------------------|----------------------------------------------------------------------------------------------------|
| Espansione *       | Consente di regolare i margini che vengono ritagliati<br>quando si seleziona No bordi.                                                                                                    |
|                    | MAX: non vengono stampati margini.                                                                                                    |
|                    | MED: il tasso di espansione è ridotto.<br>(I margini potrebbero venire stampati.)                                                                                                    |
|                    | MIN: il tasso di espansione è inferiore a MED.<br>(I margini potrebbero venire stampati.)                                                                                                    |
| Testo fot. *       | Selezionare On per stampare testo aggiunto tramite la fotocamera digitale.                                                                                                    |
|                    | Nota:                                                                                                    |
|                    | Questa funzione è disponibile solo per<br>determinate fotocamere digitali che consentono<br>di aggiungere del testo alle foto. Consultare il<br>manuale della fotocamera.                                                                                                    |
|                    | □ Il numero massimo di caratteri stampabili varia a<br>seconda della dimensione dei caratteri stessi. Ad<br>esempio, per caratteri grandi come una stringa<br>composta da "W" maiuscole, il numero di caratteri<br>stampabili è di 32 per il formato 10 × 15 e 39 per<br>il formato 16:9. |
|                    | Questa funzione è disponibile solo quando si seleziona No bordi come impostazione di layout.                                                                                                    |
| Annulla<br>impost. | Consente di ripristinare le impostazioni di stampa<br>predefinite prima di avviare la stampa.                                                                                                    |

#### Nota:

- □ Tutte le impostazioni delle funzioni sopra riportate hanno effetto soltanto sulle foto stampate.
- \* Nessuna di queste impostazioni viene annullata quando si premere il tasto Stop/Clear durante la stampa.
- \*\* Se la fotocamera utilizzata supporta PRINT Image Matching o Exif Print, è possibile utilizzare le impostazioni P.I.M. della stampante per regolare automaticamente le foto al fine di ottenere i risultati migliori.

Se la fotocamera utilizzata non supporta tali standard, è possibile utilizzare Enhance per effettuare le regolazioni adatte al tipo di ambiente in cui le foto sono state scattate.

### Modifica

|   | Decora           | È possibile aggiungere, modificare o rimuovere<br>decorazioni sulle/dalle foto.                                |
|---|------------------|----------------------------------------------------------------------------------------------------|
|   | Ruota            | Consente di ruotare le foto di 90 gradi.                                                                       |
|   | Effetto colore   | Nessuno / B/N / Seppia                                                                                         |
|   | Rid. occhi rossi | Selezionare On per correggere l'effetto occhi rossi nella foto (predefinito: Off)                              |
|   |                  | Nota: a seconda del tipo di foto, possono essere<br>corrette anche parti dell'immagine diverse dagli<br>occhi. |
| ĺ | Luminosità       | da -2 a 2 (predefinito: 0)                                                                                     |
|   | Saturazione      | da -2 a 2 (predefinito: 0)                                                                                     |
|   | Nitidezza        | da -2 a 2 (predefinito: 0)                                                                                     |

#### Nota:

Nessuna delle funzioni sopra riportate viene annullata quando si premere il tasto Stop/Cleor durante la stampa.

### Stampa da un dispositivo esterno

PictureMate è in grado di stampare foto salvate su un computer o su altri dispositivi come un'unità hardware esterna o una fotocamera digitale.

#### Nota:

Le figure in questa sezione fanno riferimento al modello PictureMate PM 260. Le istruzioni per il modello PM 290 sono identiche.

#### Stampa da un'unità esterna

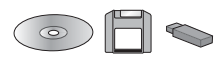

Se le foto sono state salvate su un CD/DVD, un disco Zip o un'unità di memoria flash (chiavetta USB), è possibile collegare l'unità al retro di PictureMate e stampare come quando si inserisce una scheda di memoria.

È inoltre possibile stampare le foto da un CD ritirato presso un laboratorio fotografico. (Le immagini devono essere in formato JPEG. Alcuni CD potrebbero non funzionare.)

- 1. Accertarsi che PictureMate sia accesa.
- 2. Assicurarsi che non ci siano schede di memoria nell'apposito alloggiamento di PictureMate. La spia della scheda deve essere spenta.

#### Nota:

Se risulta inserita una scheda di memoria o un CD/DVD (solo PM 290), la stampante legge le foto dalla scheda o dal CD/DVD e non dall'unità esterna.

3. Se PictureMate è collegata ad un computer, scollegarla o spegnere il computer.

4. Collegare il cavo USB del CD/DVD o dell'unità Zip oppure l'unità di memoria flash alla porta EXT. I/F sul retro di PictureMate.

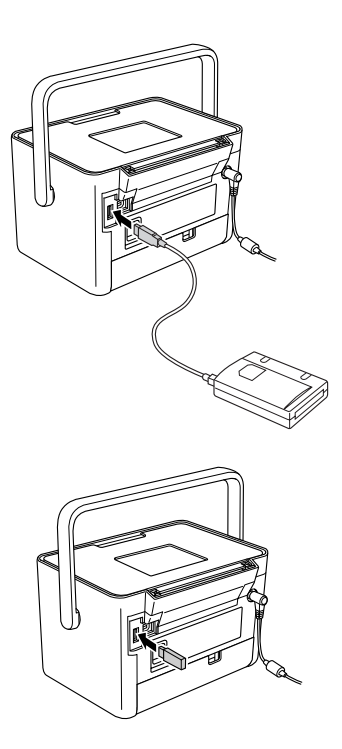

5. Inserire il CD/DVD o il disco Zip con le foto nell'apposita unità CD-ROM/DVD o unità Zip.

Se si utilizza PictureMate per salvare foto sullo stesso CD-R, DVD-R o disco Zip o sulla stessa unità di memoria flash per più di una volta, saranno presenti più cartelle. Viene visualizzato questo messaggio:

| Selez. cart.                          |          |
|---------------------------------------|----------|
|                                       | <b>A</b> |
| Ogni cartella                         |          |
| 001                                   |          |
| 002                                   |          |
| 003                                   |          |
|                                       | •        |
| Seleziona la cart<br>da visualizzare. | tella    |
| OK Procedi                            | Selez.   |

Selezionare la cartella in cui sono memorizzate le foto e premere OK. Al numero più alto corrisponde la cartella salvata più recentemente.

6. Se viene visualizzata questa schermata, si è pronti per scegliere e stampare le foto. Vedere "Nozioni base di stampa delle foto" a pagina 20 e stampare le foto.

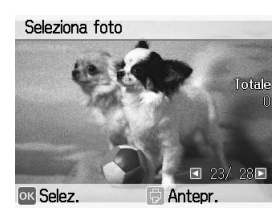

# *Stampa da una fotocamera che supporta PictBridge*

È possibile collegare una fotocamera digitale che supporta lo standard PictBridge o USB DP al retro di PictureMate e utilizzare la fotocamera per controllare la stampa. (Per verificare se la fotocamera supporta lo standard PictBridge o USB DP, vedere la documentazione relativa alla fotocamera digitale).

- 1. Accertarsi che PictureMate sia accesa.
- 2. Assicurarsi che non ci siano schede di memoria negli appositi alloggiamenti di PictureMate. La spia della scheda di memoria deve essere spenta.

#### 4. Selezionare Setup e quindi premere OK.

Nota:

fotocamera.

Premere il tasto ∠≡ Menu.

5. Selezionare Impostazioni Direct Print e quindi premere OK.

Se è inserita una scheda di memoria. Ia

stampante leggerà le foto dalla scheda e non dalla

6. Selezionare l'impostazione desiderata e quindi seguire le istruzioni visualizzate sullo schermo per definire l'impostazione.

| Impostazioni Direct Print |          |
|---------------------------|----------|
|                           |          |
| Effetto colore            | Nessuno  |
| Rid. occhi rossi          | Off      |
| Luminosità                | 0        |
| Saturazione               | 0        |
| Regola qualità fot        | 0.       |
|                           |          |
| ok Procedi                | 🕻 Selez. |

7. Collegare l'apposito cavo USB alla fotocamera e alla porta EXT. I/F sul retro di PictureMate.

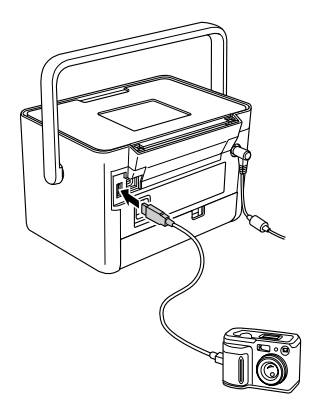

- 8. Utilizzare la fotocamera digitale per selezionare la foto da stampare. Assicurarsi di definire le impostazioni di stampa desiderate tramite la fotocamera digitale dato che, generalmente, le impostazioni di stampa della fotocamera sono prioritarie rispetto alle impostazioni di stampa di PictureMate. Per informazioni su altre impostazioni avanzate, vedere la documentazione della fotocamera digitale.
- 9. Stampare dalla fotocamera digitale.

## Stampa con BLUETOOTH

### Informazioni sulla tecnologia BLUETOOTH

La tecnologia wireless (senza fili) BLUETOOTH consente di stampare da fotocamere digitali e da altri dispositivi BLUETOOTH senza la necessità di collegare alcun cavo alla stampante.

La stampa tramite BLUETOOTH è una funzione standard del modello PictureMate PM 290.

#### ID qualifica design : B011187

La stampa tramite BLUETOOTH è una funzione opzionale del modello PictureMate PM 260. Per informazioni dettagliate sull'utilizzo dell'adattatore di stampa fotografica BLUETOOTH, vedere "Uso dell'adattatore di stampa fotografica opzionale BLUETOOTH (solo PictureMate PM 260)" a pagina 34.

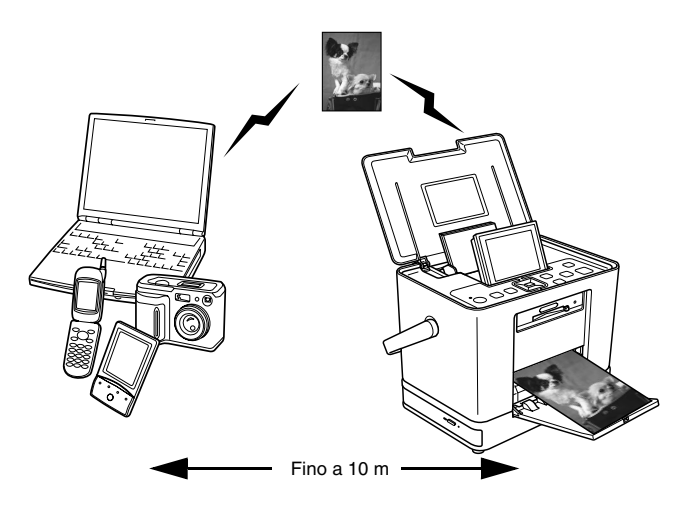

#### Nota:

Sebbene questa stampante sia conforme alle specifiche BLUETOOTH, non si garantisce il funzionamento con tutti i dispositivi che adottano la tecnologia senza fili BLUETOOTH.

- Il raggio di comunicazione di questo prodotto è di circa 10 metri; tuttavia, tale distanza può variare a seconda di condizioni quali gli ostacoli tra i dispositivi, la qualità del segnale, i campi magnetici, l'elettricità statica e l'interferenza elettromagnetica, il software, il sistema operativo, la sensibilità di ricezione, le prestazioni dell'antenna, oppure nel caso in cui le stesse frequenze wireless vengano condivise con altre apparecchiature come, ad esempio, forni a microonde e telefoni cordless.
- Epson non può essere considerata responsabile per eventuali carenze dei requisiti di protezione derivanti da modifiche o da utilizzi impropri della stampante.

#### Profilo disponibile

Basic Printing Profile (BPP)

Basic Imaging Profile (BIP)

La dimensione massima del file stampabile è di 2,5 MB. Possono essere accodati fino a 10 lavori (massimo 3 MB).

Hardcopy Cable Replacement Profile (HCRP)

Object Push Profile (OPP)

### Impostazioni BLUETOOTH

Utilizzare il display LCD di PictureMate per effettuare le impostazioni per la comunicazione senza fili BLUETOOTH.

➡ Vedere "Definizione delle impostazioni" a pagina 32

### Schema delle impostazioni

| Impostazione   | Scelte                                          | Descrizione                                                                                                    |
|----------------|-------------------------------------------------|----------------------------------------------------------------------------------------------------|
| Nome perif. BT | nome<br>stampante-(numero)<br>(Predefinito = 1) | Se vi sono più stampanti<br>abilitate BLUETOOTH<br>nello stesso raggio di<br>comunicazione, è<br>possibile distinguerle<br>assegnando a ciascuna<br>di esse un numero<br>diverso da 0 a 9.<br>Per abilitare<br>l'impostazione Nome<br>dispos. BT, spegnere e<br>riaccendere la |
|                |                                                 | stampante.                                                                                                    |

| Modo Com. BT | Rilevabile                    | Questa modalità<br>consente ai dispositivi<br>BLUETOOTH di<br>individuare liberamente<br>la stampante e stampare.                                                                                                    |
|--------------|-------------------------------|----------------------------------------------------------------------------------------------------|
|              | Non rilevabile                | Questa modalità<br>impedisce ai dispositivi<br>non conosciuti di<br>individuare la stampante.                                                                                                    |
|              |                               | Per stampare tramite<br>questo modo, ricercare<br>innanzitutto la stampante<br>una volta nella modalità<br>Rilevabile. Una volta che<br>il dispositivo ha<br>individuato la stampante<br>nella modalità Rilevabile,<br>sarà successivamente in<br>grado di comunicare con<br>la stampante e stampare<br>tramite questa modalità. |
|              | Abbinam.                      | Questa modalità richiede<br>l'immissione della chiave<br>a quattro cifre in un<br>dispositivo prima di poter<br>comunicare con la<br>stampante e stampare.                                                                                                    |
| Codifica     | On/Off<br>(Predefinito = Off) | Selezionare On per<br>codificare la<br>comunicazione. La<br>codifica richiede<br>l'immissione del codice a<br>quattro cifre in un<br>dispositivo prima di poter<br>comunicare con la<br>stampante e stampare.                                                                                                    |

| Codice           | Numero a quattro<br>cifre<br>(Predefinito = 0000)       | L'impostazione Codice<br>consente di impostare la<br>chiave a quattro cifre da<br>immettere in un<br>dispositivo prima della<br>stampa se è selezionato<br>Accoppiamento come<br>modalità di<br>comunicazione BT o se<br>Crittografia è su On. |
|------------------|---------------------------------------------------------|----------------------------------------------------------------------------------------------------|
| Indir. perif. BT | Impostato in fabbrica<br>(Esempio)<br>11-11-11-11-11-11 | Visualizza l'indirizzo<br>univoco del dispositivo<br>BLUETOOTH della<br>stampante.                                                                                                    |

### Definizione delle impostazioni

- 1. Premere il tasto ∠≡ Menu.
- 2. Selezionare Setup, quindi premere OK.
- 3. Selezionare Bluetooth, quindi premere OK.
- Selezionare Setup Bluetooth, quindi premere OK. Definire le impostazioni per Nome perif. BT, Modo Com. BT e Codifica. Per informazioni sulle impostazioni BLUETOOTH (esclusa l'impostazione Codice), vedere "Schema delle impostazioni" a pagina 31. Per impostare il Codice, vedere "Impostazione del codice BLUETOOTH" a pagina 33.

#### Impostazione del codice BLUETOOTH

Una volta definite le impostazioni per Nome perif. BT, Modo Com. BT e Codifica, è possibile impostare un codice.

1. Selezionare un numero per la cifra e quindi premere il tasto ►.

#### Nota:

Premere il tasto ◀ per tornare alla cifra sulla sinistra.

- 2. Selezionare i rimanenti numeri della cifra nello stesso modo e quindi premere OK.
- 3. Quando compare la schermata di conferma, premere OK per attivare il codice.

### Stampa

 Assicurarsi che siano state definite le impostazioni BLUETOOTH. Per informazioni dettagliate sulla definizione delle impostazioni BLUETOOTH, vedere "Impostazioni BLUETOOTH" a pagina 31.  Utilizzare il pannello di controllo di PictureMate per regolare le impostazioni di stampa. Premere il tasto a Menu, quindi selezionare Impost. stampa e premere OK. Successivamente, selezionare il formato carta e il layout desiderati tramite le impostazioni Form. carta e Layout.

#### Nota:

- Se si desidera modificare la foto, selezionare Impostazioni Direct Print dal menu Setup.
- Le impostazioni disponibili possono variare a seconda del dispositivo BLUETOOTH. Per ulteriori informazioni, fare riferimento alla documentazione del dispositivo.
- 3. Stampare i dati dal dispositivo abilitato BLUETOOTH.

Per ulteriori informazioni sulla stampa da telefoni cellulari con tecnologia senza fili BLUETOOTH, fotocamere digitali, videocamere digitali, PDA, computer portatili e altri dispositivi compatibili BLUETOOTH, fare riferimento alla documentazione del dispositivo e della stampante. Uso dell'adattatore di stampa fotografica opzionale BLUETOOTH (solo PictureMate PM 260)

## Adattatore di stampa fotografica BLUETOOTH

Adattatore di stampa fotografica BLUETOOTH 2 C12C82438\*

#### Nota:

L'asterisco sostituisce l'ultima cifra del codice di prodotto che varia a seconda dei paesi.

### *Collegamento e scollegamento dell'adattatore di stampa fotografica BLUETOOTH*

#### Collegamento

1. Inserire il connettore dell'adattatore nella porta EXT. I/F come illustrato di seguito.

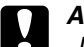

#### Attenzione:

Non collegare questo prodotto mentre la stampante è in funzione. Altrimenti, possono verificarsi funzionamenti difettosi della stampante.

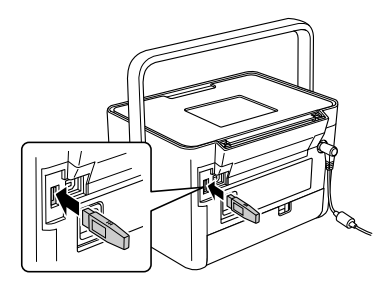

2. La spia dell'adattatore si accende per un secondo. Se il LED non si accende, scollegare l'adattatore da PictureMate, quindi ricollegarlo.

Successivamente, definire le impostazioni per la comunicazione senza fili BLUETOOTH. Vedere "Impostazioni BLUETOOTH" a pagina 31.

#### Scollegamento

Rimuovere il connettore dell'adattatore dalla porta EXT. Porta I/F.

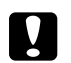

#### Attenzione:

- □ Non rimuovere questo prodotto mentre è in comunicazione con un altro dispositivo.
- Non scollegare questo prodotto mentre la stampante è in funzione. Altrimenti, possono verificarsi funzionamenti difettosi della stampante.
- Non rimuovere questo prodotto tirandone la sezione superiore. Ciò potrebbe danneggiare il prodotto.

### Preferenze di PictureMate

### Impostazioni

È possibile impostare alcune funzioni utili e personalizzare il proprio processo di stampa. Fare riferimento ai passaggi e alla tabella che seguono.

- 1. Premere il tasto *i*≡ Menu.
- 2. Selezionare Setup, quindi premere OK.
- 3. Seguire le istruzioni visualizzate sullo schermo.

| Presentaz.                   | Visualizza tutte le foto in sequenza come una presentazione.                                                                                            |
|------------------------------|----------------------------------------------------------------------------------------------------|
| Conferma Anteprima<br>stampa | Scegliere On per visualizzare la schermata<br>di anteprima di stampa e poter verificare<br>l'immagine prima della stampa.                               |
| Conf. impostaz.<br>stampa    | Scegliere On per visualizzare il messaggio<br>di conferma nel quale viene chiesto se si<br>desidera proseguire nella definizione delle<br>impostazioni. |
| Language                     | Consente di selezionare la lingua di visualizzazione.                                                                                                   |

| Impostazioni Direct<br>Print      | Se si stampa da una fotocamera digitale che<br>supporta PictBridge o USB DP, utilizzare<br>questa funzione per effettuare le<br>impostazioni di base prima della stampa.<br>(➡ pagina 28)                                                    |
|-----------------------------------|----------------------------------------------------------------------------------------------------|
| Veloc. backup CD<br>(solo PM 290) | Consente di selezionare la velocità di<br>salvataggio tramite l'unità CD-ROM interna.<br>È possibile scegliere tra Alta Velocità o<br>Normale. Quando si seleziona Alta<br>velocità, la stampante non esegue la<br>verifica della scrittura. |
| Bluetooth                         | Consente di effettuare le impostazioni<br>BLUETOOTH. (➡ pagina 31)                                                                                                    |
| Ripristina predefinite            | Consente di ripristinare le impostazioni<br>predefinite.                                                                                                    |
# Salvataggio delle foto (Backup)

# Salvataggio delle foto su un dispositivo esterno

#### Nota:

Le figure in questa sezione fanno riferimento al modello PictureMate PM 260. Le istruzioni per il modello PM 290 sono identiche.

È possibile scegliere i file delle foto presenti sulla scheda di memoria e salvarli su uno dei seguenti dispositivi collegando il dispositivo direttamente a PictureMate. Ad eccezione dell'unità di memoria Flash, è possibile salvare le foto su più dischi nel caso le dimensioni dei dati fotografici superino quelle del singolo disco.

- □ Unità CD/DVD (solo supporto CD-R/DVD-R)
- Unità MO
- □ Iomega<sup>®</sup> disco Zip<sup>®</sup> (100, 250 o 750 MB)
- □ Unità di memoria flash (chiave USB)

## Nota:

Epson non può garantire la compatibilità con qualsiasi unità.

- 1. Accertarsi che PictureMate sia accesa.
- 2. Inserire la scheda di memoria in PictureMate.

## Nota per utenti di PM 290

Se nell'unità CD/DVD interna è inserito un CD o un DVD, rimuoverlo prima di continuare.

- 3. Se si utilizza un'unità CD/DVD o Zip, collegarla ad una presa elettrica nel caso risulti necessario.
- 4. Collegare l'unità a PictureMate.

Per un'unità CD/DVD, MO o Zip, collegare il relativo cavo USB alla porta EXT. I/F sul retro di PictureMate. Quindi, inserire il CD-R/DVD-R, MO o il disco Zip nell'unità.

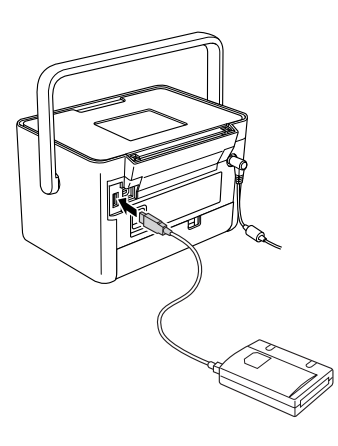

Per un'unità di memoria flash, inserirla nella porta EXT. I/F sul retro di PictureMate.

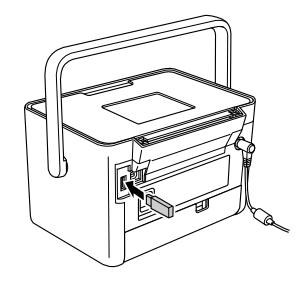

## Nota:

Se si desidera salvare soltanto determinate foto, selezionarle anticipatamente.

- 5. Premere il tasto ∠≡ Menu.
- 6. Selezionare Salva foto, quindi premere OK.
- 7. Selezionare Ogni foto o Foto selezionate, quindi premere OK.

## Nota:

*Se nessuna foto risulta selezionata,* Foto selezionate *appare sfumato in grigio.* 

- 8. Quando viene visualizzato il messaggio di conferma, premere OK.
- Se si desidera stampare un indice delle foto salvate, selezionare Stampa indice backup e quindi premere OK. Dopo aver salvato le foto su un disco, la stampante avvia la stampa delle foto utilizzando il layout Ind. Backup. Questo layout consente di stampare un massimo di 56 miniature. Caricare nell'alimentatore carta fotografica 10 × 15 cm.

Se non si desidera stampare un indice delle foto salvate, selezionare Non stampare e quindi premere OK.

10. Per salvare delle foto seguire le istruzioni visualizzate sul display LCD.

#### Nota:

Una volta avviato, non è possibile annullare il salvataggio dei dati.

11. Al termine del processo di salvataggio delle foto, premere OK.

## Attenzione

Non rimuovere l'unità o la scheda di memoria durante il salvataggio, altrimenti potrebbe verificarsi la perdita di foto nella scheda o nell'unità. È possibile salvare foto per più volte nello stesso disco o nella stessa unità finché non finisce lo spazio. Ogni volta che si salvano foto nello stesso disco o nella stessa unità, le foto vengono salvate in una nuova cartella. La prima cartella viene denominata 001, la seconda 002 e così via.

# Salvataggio delle foto su CD (solo PictureMate PM 290)

È possibile salvare dati fotografici da una scheda di memoria sull'unità CD/DVD interna di PictureMate. Dopodiché, è possibile stampare le foto salvate su CD. Se le dimensioni dei dati fotografici sono maggiori della capacità del CD, è possibile salvare i dati separatamente su più CD.

# Precauzioni

- Durante il salvataggio dei dati su un CD, tenere presente i punti esposti di seguito per conservare i dati fotografici in modo corretto. Se il salvataggio non riesce, i dati da salvare o salvati possono risultare non leggibili. Anche prestando attenzione alle seguenti indicazioni, può verificarsi un errore di scrittura. Utilizzare una prodotto originale e fare riferimento alla relativa documentazione per conservare correttamente il CD.
- □ Evitare di spegnere PictureMate. Il CD potrebbe danneggiarsi e risultare inutilizzabile.
- Per proteggere i dati da vibrazioni, urti ed elettricità statica, evitare di toccare PictureMate durante il salvataggio.
- □ Non espellere il CD o utilizzare la stampante.
- Prima di effettuare la scrittura su CD utilizzando l'alimentazione a batteria, assicurarsi di sostituire preventivamente la batteria o accertarsi che la carica risulti sufficiente.
- Non sostituire la batteria, collegare o scollegare il cavo CA oppure passare dall'alimentazione CA a quella a batteria.

- Evitare di sostituire la cartuccia fotografica o di caricare la carta.
- □ Non spostare o trasportare PictureMate.
- Il vassoio CD/DVD viene espulso automaticamente al termine del backup. Lasciare più di 15 cm di spazio attorno al vassoio CD/DVD.
- □ Evitare di far vibrare o di urtare la stampante.
- □ Non collegare o scollegare un cavo USB.
- □ Non aprire o chiudere il coperchio superiore.

# Inserimento di un CD all'interno dell'unità CD/DVD

1. Prima di iniziare, controllare che il CD utilizzato soddisfi le seguenti specifiche.

| • CD-R     | CD-RW Multi |
|------------|-------------|
| CD-RW High | CD-RW Ultra |

 Inserire un CD all'interno dell'unità CD/DVD. Vedere "Inserimento di un CD/DVD nell'apposita unità (solo PictureMate PM 290)" a pagina 18.

# Salvataggio delle foto su CD

- 1. Inserire la scheda di memoria in PictureMate.
- 2. Se non si desidera salvare tutte le foto, selezionare le foto da salvare.
- Premere il tasto <sup>™</sup> Save to CD. (Oppure, premere il tasto <sup>™</sup> Menu, selezionare Salva foto e quindi premere OK.)
- 4. Selezionare Ogni foto o Foto selezionate, quindi premere OK.

#### Nota:

*Se nessuna foto risulta selezionata,* Foto selezionate *appare sfumato in grigio.* 

- 5. Confermare il numero di foto da salvare nella schermata di conferma e quindi premere OK.
- Se si desidera stampare un indice delle foto salvate, selezionare Stampa indice backup e quindi premere OK. Dopo aver salvato le foto su un disco, la stampante avvia la stampa delle foto utilizzando il layout Ind. Backup. Questo layout consente di stampare un massimo di 56 miniature. Caricare nell'alimentatore carta fotografica 10 × 15 cm.

Se non si desidera stampare un indice delle foto salvate, selezionare Non stampare e quindi premere OK.

- 7. Per salvare delle foto seguire le istruzioni visualizzate sul display LCD.
- Una volta salvati i dati fotografici sul CD, PictureMate espelle il CD. Quando si esegue il salvataggio su più CD, inserire un altro CD e continuare il backup.

# Sostituzione del PicturePack (cartuccia fotografica)

# Controllo dello stato del PicturePack

Quando l'inchiostro del PicturePack è in esaurimento, viene visualizzata questa icona nell'angolo superiore sinistro del display LCD.

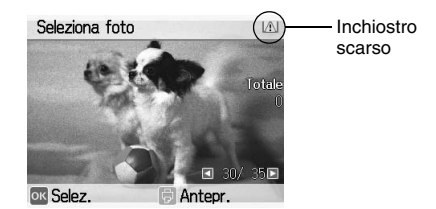

È possibile controllare lo stato del PicturePack in qualsiasi momento.

- 1. Premere il tasto *i*≡ Menu.
- 2. Selezionare Manutenzione e quindi premere OK.
- 3. Selezionare Verifica stato PicturePack e quindi premere OK.

4. Viene visualizzata una schermata indicante lo stato del PicturePack. Premere OK per chiudere la schermata.

# Sostituzione del PicturePack

Quando risulta necessario sostituire il PicturePack, viene visualizzato un messaggio sul display LCD.

## Nota:

Le figure in questa sezione fanno riferimento al modello PictureMate PM 260. Le istruzioni per il modello PM 290 sono identiche.

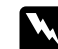

#### Avvertenza:

Tenere le cartucce fotografiche fuori dalla portata dei bambini. Non permettere ai bambini di bere il contenuto delle cartucce o di maneggiarle in alcun modo.

## Attenzione:

- Epson raccomanda l'uso di cartucce fotografiche originali Epson. Le garanzie Epson non coprono i danni alla stampante causati dall'uso di cartucce fotografiche non originali Epson.
- Lasciare la cartuccia esaurita nella stampante fino a quando non si ottiene una cartuccia fotografica di sostituzione, altrimenti l'inchiostro rimasto negli ugelli della testina di stampa potrebbe seccare.
- Non riempire le cartucce fotografiche. Prodotti di altre marche potrebbero provocare danni alla stampante non coperti dalle condizioni di garanzia Epson e, in determinate circostanze, potrebbero causare un funzionamento non corretto della stampante.

#### Nota:

- PictureMate utilizza il PicturePack dotato di un chip IC. Il chip IC consente il monitoraggio dello stato del PicturePack.
- Epson non garantisce la qualità o l'affidabilità di cartucce fotografiche non originali.

Oltre all'inchiostro utilizzato durante la stampa di un'immagine, è previsto un consumo d'inchiostro anche per le operazioni di pulizia della testina di stampa.

Per ulteriori informazioni sulle cartucce fotografiche. → Vedere "Con la cartuccia fotografica" a pagina 9

- 1. Accertarsi che PictureMate sia accesa ma non sia in fase di stampa.
- 2. Aprire il coperchio dello scomparto della cartuccia sul retro di PictureMate.

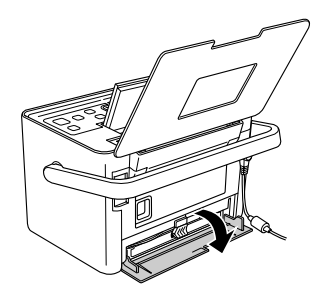

3. Impostare la leva della cartuccia nella posizione Release (Rilascio) tirandola verso sinistra. La cartuccia fotografica verrà parzialmente espulsa dal relativo supporto.

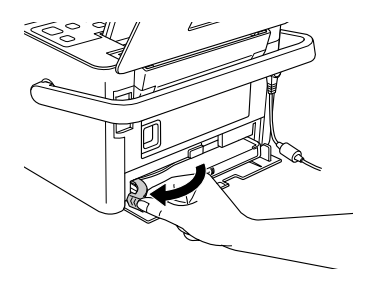

4. Estrarre la cartuccia da PictureMate e smaltirla in modo appropriato.

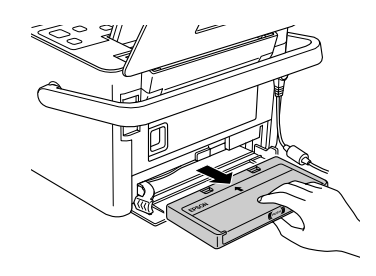

## Nota:

Non conservare la cartuccia usata e non tentare di ricaricarla. Non agitare la cartuccia usata; in caso contrario, possono verificarsi perdite.

5. Rimuovere la nuova cartuccia fotografica dalla confezione.

### Attenzione:

 Non toccare il chip IC verde sul lato della cartuccia. Ciò può causare danni alla cartuccia.

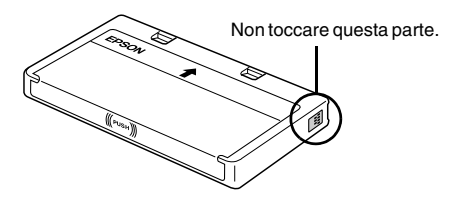

Se si rimuove la cartuccia fotografica per un uso successivo, assicurarsi di proteggere le aperture di erogazione inchiostro dallo sporco e dalla polvere e conservare la cartuccia fotografica nello stesso luogo della stampante. Le aperture di erogazione inchiostro sono dotate di valvola che rende coperchi o tappi superflui; tenere tuttavia presente che è necessaria attenzione per evitare che l'inchiostro macchi gli oggetti toccati dalla cartuccia. Non toccare le aperture di erogazione inchiostro o l'area circostante.

- Assicurarsi di installare sempre una nuova cartuccia fotografica nella stampante immediatamente dopo la rimozione della cartuccia fotografica vecchia. Se la cartuccia fotografica non viene installata prontamente, l'inchiostro sulla testina di stampa potrebbe essiccarsi e rendere impossibili le operazioni di stampa.
- Posizionare la cartuccia fotografica in modo appropriato nel supporto per cartuccia, quindi spingere la cartuccia all'interno fino a incontrare resistenza e fino a udire un leggero scatto in posizione.

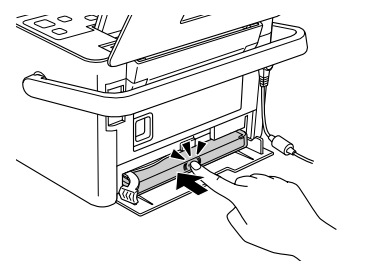

7. Portare la leva nella posizione Lock (Blocco) facendola scorrere verso destra.

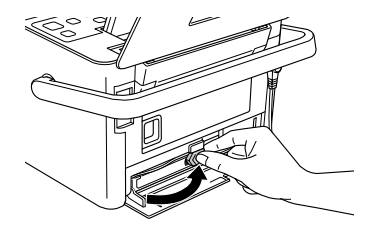

## Nota:

Una volta installata la cartuccia fotografica, NON rilasciare o regolare la leva della cartuccia fotografica. Se la leva viene accidentalmente spostata, rimuovere la cartuccia e installarla nuovamente.

8. Chiudere il coperchio dello scomparto della cartuccia.

## Nota:

Se non si riesce a chiudere il coperchio dello scomparto della cartuccia, la cartuccia fotografica non è installata correttamente. Tornare al passaggio 3 ed espellere la cartuccia fotografica. Quindi, installare nuovamente la cartuccia fotografica.

# Trasporto di PictureMate

# Imballaggio

La maniglia di PictureMate consente di trasportarla per brevi distanze. Se PictureMate deve essere trasportata per lunghe distanze, è necessario effettuare i passaggi che seguono per imballarla attentamente e proteggerla da eventuali danneggiamenti.

## Attenzione:

Tenere PictureMate lontana dalla luce solare diretta e non lasciarla nell'automobile o in altri luoghi soggetti a temperature elevate.

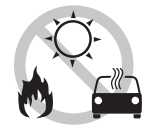

- 1. Se PictureMate è accesa, spegnerla.
- 2. Attendere che il display LCD risulti vuoto, quindi scollegare il cavo di alimentazione dalla presa di corrente.

- Rimuovere la carta dall'alimentatore e dal vassoio di uscita. Rimuovere CD o DVD eventualmente presenti all'interno dell'unità CD-ROM/DVD (solo PictureMate PM 290).
- 4. Chiudere il display LCD.
- 5. Chiudere il coperchio superiore e il vassoio di uscita.
- 6. Scollegare il cavo di alimentazione ed eventuali cavi USB collegati dal retro di PictureMate.
- 7. Imballare il cavo di alimentazione, l'adattatore CA, la carta, la cartuccia fotografica di ricambio e il presente manuale nell'involucro da viaggio.
- 8. Imballare PictureMate e l'involucro da viaggio nella confezione originale.

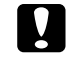

## Attenzione:

Prima di effettuare il trasporto, assicurarsi che la cartuccia fotografica sia installata. Non posizionare PictureMate posandola su un lato o capovolta; ciò può provocare fuoriuscite di inchiostro. Nota:

Se le stampe non risultano soddisfacenti dopo aver spostato PictureMate, provare ad effettuare l'allineamento della testina. Vedere "Allineamento della testina di stampa" a pagina 52.

# Uso della batteria opzionale

## Batteria agli ioni di litio

La possibilità di utilizzare una batteria ricaricabile consente l'uso di PictureMate senza adattatore CA.

#### Nota:

- Installare la batteria dopo aver installato la prima cartuccia fotografica e dopo il termine del caricamento dell'inchiostro.
- Non è possibile salvare i dati nella scheda di memoria su una periferica esterna quando si utilizza la batteria. Per salvare i dati, collegare l'adattatore CA a PictureMate.

Quando si copiano dati su un computer a una scheda di memoria, verificare che vi sia carica sufficiente nella batteria. Se la batteria si scarica, il salvataggio viene annullato e i dati danneggiati possono rimanere nella scheda di memoria.

Per le istruzioni di sicurezza relative alla batteria, vedere "Quando si utilizza la batteria opzionale" a pagina 8.

## Installazione della batteria

Per installare la batteria, effettuare i passaggi che seguono.

- 1. Accertarsi che PictureMate sia spenta.
- 2. Scollegare l'adattatore CA dalla stampante.
- 3. Premere il fermo di rilascio e rimuovere il coperchio della batteria come illustrato di seguito.

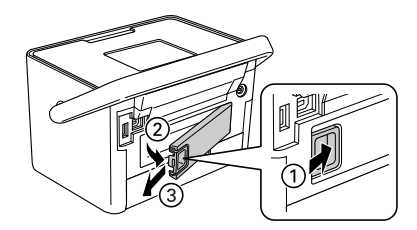

4. Inserire la batteria nello scomparto nella direzione mostrata sotto fino all'arresto in posizione.

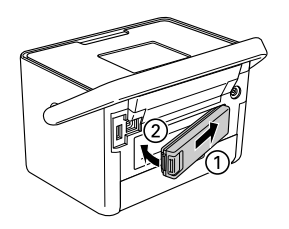

# Rimozione della batteria

- 1. Accertarsi che PictureMate sia spenta.
- 2. Premere il fermo di rilascio ed estrarre la batteria.

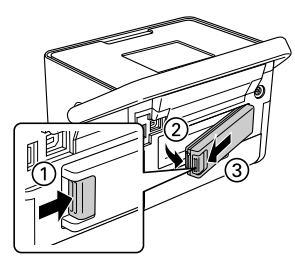

3. Montare il coperchio della batteria come illustrato di seguito.

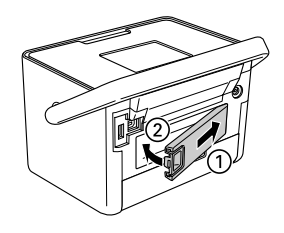

# Carica della batteria

Dopo aver installato la batteria, caricarla utilizzando l'adattatore CA.

- 1. Accertarsi che la batteria sia installata.
- 2. Collegare il cavo di alimentazione e l'adattatore CA, quindi collegare PictureMate alla presa di corrente.

Quando PictureMate è spenta, la spia di alimentazione lampeggia durante la carica. Quando la batteria è completamente carica, la spia di alimentazione si spegne.

Quando PictureMate è accesa durante la carica, l'icona una lampeggia sul display LCD. Quando la batteria è completamente carica, viene visualizzata l'icona una. Italiano

Nota:

Se la temperatura di esercizio non viene rispettata, la batteria potrebbe non funzionare in modo corretto.

## Controllo dello stato della batteria

Lo stato della batteria viene sempre visualizzato nell'angolo superiore destro del display LCD.

| lcona | Stato                                                                 |
|-------|-----------------------------------------------------------------------|
| Ē     | Carica della batteria sufficiente.                                    |
|       | Quando l'icona è verde, la carica della batteria<br>è in esaurimento. |
|       | Quando l'icona è rossa, la carica della batteria<br>è quasi esaurita. |
| E     | La carica della batteria è in esaurimento.                            |
| Ē     | La batteria è in ricarica.                                            |
|       | La batteria è completamente carica.                                   |

# Prestazioni della batteria

|                             | PictureMate PM 260                             | PictureMate PM 290                           |  |
|-----------------------------|------------------------------------------------|----------------------------------------------|--|
| Tempo di carica             | Circa 120 minuti (al massimo circa 150 minuti) |                                              |  |
| Tempo di stampa<br>continua | Circa 100 minuti *                             | Circa 60 minuti **                           |  |
| Numero di stampe            | Circa 100 fogli (10 $\times$ 15 cm) *          | Circa 60 fogli $(10 \times 15 \text{ cm})^*$ |  |

- \* Per la stampa da una scheda di memoria con batteria completamente carica, nuova e a temperatura ambiente. Il numero di fogli può variare a seconda della scheda di memoria, delle dimensioni dei dati e altre condizioni.
- \*\* Per la stampa dall'unità CD-ROM con batteria completamente carica, nuova e a temperatura ambiente. Il numero di fogli può variare a seconda delle dimensioni dei dati e altre condizioni.

# Spegnimento automatico

Quando PictureMate viene alimentata tramite batteria, si spegnerà automaticamente per risparmiare carica se rimane inattiva per circa 15 minuti.

#### Nota:

Quando è inserita una scheda di memoria e PictureMate è collegata a un computer, non verrà attivato lo spegnimento automatico.

# Manutenzione di PictureMate

# Controllo e pulizia degli ugelli della testina di stampa

Se la qualità di stampa non è soddisfacente come in precedenza, se le foto sono chiare o sbiadite o se mancano colori nelle stampe, gli ugelli della testina di stampa potrebbero essere ostruiti.

### Nota:

- La pulizia della testina comporta il consumo di una certa quantità di inchiostro. Per evitare di sprecare inchiostro, pulire la testina di stampa solo se la qualità di stampa peggiora; ad esempio, se la stampa appare indistinta o se il colore non è corretto o è mancante.
- Usare innanzitutto la funzione di controllo degli ugelli per verificare che la testina di stampa necessiti di pulizia. Ciò consente di risparmiare inchiostro.

- Se sul display LCD viene visualizzato un messaggio che indica che la cartuccia necessita la sostituzione o è quasi esaurita, risulta impossibile pulire la testina di stampa. È necessario sostituire prima la cartuccia fotografica.
- 1. Assicurarsi che PictureMate sia accesa e che non vi siano avvertenze o errori visualizzati sul display LCD.
- 2. Caricare un foglio di carta. Vedere "Caricamento della carta" a pagina 16.
- 3. Premere il tasto *i*≡ Menu.
- 4. Selezionare Manutenzione e quindi premere OK.
- 5. Selezionare Contr. ugelli e quindi premere OK.
- 6. Premere il tasto 
  <sup>⊕</sup> per stampare il motivo di controllo degli ugelli.

7. Esaminare la stampa del motivo di controllo degli ugelli.

Seguono alcune stampe di esempio.

Ok

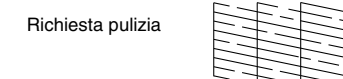

Gli esempi sopra illustrati possono essere in bianco e nero ma il test effettivo è a colori (nero, ciano, magenta, giallo).

8. Se il motivo di controllo degli ugelli è soddisfacente (Ok), premere OK.

Se la qualità della stampa della pagina di controllo ugelli non è soddisfacente (ad esempio, se mancano segmenti delle linee stampate), gli ugelli della testina di stampa potrebbero essere ostruiti. Andare al passaggio successivo.

9. Premere il tasto 5 Back. Se viene visualizzato un messaggio di conferma, premere OK per pulire la testina di stampa.

10. Al termine della pulizia, premere il tasto <sup>⊕</sup> per stampare un altro motivo di controllo degli ugelli e verificare nuovamente il risultato.

## Nota:

Se non si riscontra alcun miglioramento dopo aver pulito la testina di stampa un paio di volte, controllare le soluzioni da pagina 58. È inoltre possibile spegnere la stampante e lasciarla a riposo per almeno 6 ore (per consentire all'inchiostro essiccato di ammorbidirsi) e quindi riprovare a pulire la testina di stampa.

# Allineamento della testina di stampa

Se PictureMate è stata spostata e la qualità di stampa non è soddisfacente come in precedenza, ad esempio si notano linee verticali non allineate oppure strisce orizzontali chiare o scure, può essere utile allineare la testina di stampa.

- 1. Assicurarsi che PictureMate sia accesa e che non vi siano avvertenze o errori visualizzati sul display LCD.
- 2. Caricare un foglio di carta fotografica. Vedere "Caricamento della carta" a pagina 16.

- 4. Selezionare Manutenzione e quindi premere OK.
- 5. Selezionare Allineam. Test. e quindi premere OK.
- Premere il tasto 
   <sup>□</sup>

   per stampare il motivo di allineamento della testina e quindi seguire le istruzioni visualizzate sullo schermo.

# Pulizia di PictureMate

## Pulizia del rullo interno

Per mantenere una qualità di stampa ottimale e nel caso in cui si stampi su carta fotografica ultralucida Epson tramite computer, utilizzare la seguente procedura per pulire il rullo interno di PictureMate.

- 1. Caricare diversi fogli di carta.
- 2. Premere il tasto ∠≡ Menu.
- 3. Selezionare Manutenzione e quindi premere OK.
- 4. Selezionare Foglio pulizia e quindi premere OK.

 Seguire le istruzioni sul display LCD per ricaricare ed espellere la carta finché il rullo non è pulito. Quindi premere il tasto Stop/Clear per uscire.

## Pulizia dell'involucro esterno

Per mantenere PictureMate in condizioni di funzionamento efficienti, pulirla accuratamente varie volte durante l'anno, come descritto di seguito.

- 1. Spegnere PictureMate e scollegare il cavo di alimentazione.
- 2. Rimuovere eventuale carta dall'alimentatore.
- 3. Usare un pennello morbido per rimuovere attentamente tutta la polvere e tracce di sporco dall'alimentatore.
- Se l'involucro esterno della stampante o le parti interne dell'alimentatore sono sporchi, pulirli con un panno morbido e pulito imbevuto con un detergente delicato. Tenere chiuso il vassoio di uscita per evitare che penetri del liquido all'interno.

## Attenzione:

- Non usare mai alcool o solventi per pulire la stampante; queste sostanze chimiche possono danneggiare sia i componenti che l'involucro esterno.
- Prestare attenzione a tenere i liquidi lontano dai meccanismi della stampante e dai componenti elettronici.
- Non usare spazzole o pennelli con setole dure o abrasive.
- Non spruzzare lubrificanti all'interno della stampante. Un olio non adatto può danneggiare il meccanismo. Per questa operazione, contattare il rivenditore o il centro di assistenza tecnica.

# Risoluzione dei problemi

Le soluzioni riportate in questa sezione sono specifiche per problemi riscontrati quando si stampa senza l'utilizzo di un computer.

Se non si riesce a risolvere il problema, è possibile acquisire ulteriori informazioni dal display LCD. Premere il tasto Menu, quindi selezionare Guida.

# Messaggi di errore e avviso

Èpossibile individuare e risolvere la maggior parte dei problemi controllando i messaggi di errore sul display LCD. Se non si riesce a risolvere i problemi controllando i messaggi, utilizzare la tabella che segue e provare la soluzione consigliata.

| Messaggi di errore                          | Soluzione                                                                                                    |
|---------------------------------------------|----------------------------------------------------------------------------------------------------|
| Errore stampante. Vedere la documentazione. | Spegnere PictureMate e riaccenderla.<br>Se il messaggio di errore non si risolve,<br>contattare il rivenditore. |
|                                             | <ul> <li>Vedere "Per contattare l'Assistenza<br/>clienti" a pagina 61</li> </ul>                                |

| Messaggi di errore                                                                                               | Soluzione                                                                          |
|----------------------------------------------------------------------------------------------------|------------------------------------------------------------------------------------|
| PicturePack basso. Sost.                                                                                         | Premere OK per annullare l'errore.                                                 |
| PicturePack presto.                                                                                              | Preparare il nuovo PicturePack.                                                    |
|                                                                                                    | Se si prova a pulire la testina di stampa, sostituire innanzitutto il PicturePack. |
|                                                                                                    | Vedere "Sostituzione del PicturePack"<br>a pagina 42                               |
| Sostituire PicturePack.                                                                                          | Sostituire il PicturePack con il nuovo<br>PicturePack.                             |
|                                                                                                    | Vedere "Sostituzione del PicturePack"<br>a pagina 42                               |
| Necessaria assistenza.                                                                                           | Contattare EPSON per assistenza.                                                   |
| Vedere la<br>documentazione.                                                                                     | ➡ Vedere "Per contattare l'Assistenza<br>clienti" a pagina 61                      |
| Necessaria assistenza.<br>Parti della stampante al<br>termine della durata utile.<br>Vedere la<br>degumentaziono |                                                                                    |
|                                                                                                    |                                                                                    |
| Errore nei dati. Possibili effetti sulle stampe.                                                                 | I risultati di stampa potrebbero non essere perfetti. Controllare i dati.          |

| Messaggi di errore                                                    | Soluzione                                                                                                    |
|-----------------------------------------------------------------------|----------------------------------------------------------------------------------------------------|
| Immagine troppo grande.<br>Vedere la<br>documentazione.               | Premere OK per annullare l'errore.<br>Controllare i dati.                                                                                                    |
| Immagine troppo<br>complessa. Vedere la<br>documentazione.            |                                                                                                    |
| Errore nei dati. Stampa<br>impossibile.                               |                                                                                                    |
| Impossibile riconoscere periferica. Vedere la documentazione.         | Scollegare il dispositivo e controllare che<br>corrisponda alle specifiche di<br>PictureMate.                                                                           |
| Impossibile riconoscere la scheda. Vedere la documentazione.          | Accertarsi che la scheda di memoria sia<br>stata inserita correttamente. Se è<br>inserita correttamente, verificare<br>eventuali problemi della scheda e<br>riprovare.  |
| Impossibile riconoscere<br>contenuto CD. Vedere la<br>documentazione. | Rimuovere il CD dall'unità CD/DVD e<br>verificare che il CD sia compatibile con<br>la stampante.                                                                        |
| (solo PM 290)                                                         | → Vedere "Unità CD-ROM/DVD (solo<br>PM 290)" a pagina 66.                                                                                                    |
| Salvataggio fallito                                                   | Accertarsi che la scheda di memoria sia stata inserita correttamente.                                                                                                   |
|                                                                       | Assicurarsi che la periferica esterna sia collegata se si salva su di essa.                                                                                             |
|                                                                       | Verificare il nome file. Il numero massimo<br>di caratteri per un nome file è di 60. Non<br>è possibile salvare i dati se il numero di<br>caratteri eccede tale limite. |
| Batteria scarica.                                                     | Collegare l'adattatore CA.                                                                                                    |

| Messaggi di errore                       | Soluzione                                                                   |
|------------------------------------------|-----------------------------------------------------------------------------|
| Batteria surriscaldata.                  | Spegnere PictureMate e attendere che<br>la temperatura della batteria cali. |
| Problema con la tensione della batteria. | Spegnere PictureMate. Sostituire la batteria con una batteria nuova.        |

# Problemi di alimentazione della stampante

## Display LCD scuro o spento

- ❑ Se non viene premuto alcun tasto per tre minuti, il display LCD diventa scuro per risparmiare energia. Dopo altri 10 minuti, il display LCD si spegne automaticamente. Premere un tasto qualsiasi (ad eccezione di I/⊕ On) per ripristinare lo stato originale del display.
- Premere il tasto 1/0 On per assicurarsi che PictureMate sia accesa.
- □ Spegnere PictureMate e accertarsi che il cavo di alimentazione sia collegato saldamente.
- □ Assicurarsi che la presa funzioni correttamente e non sia controllata da interruttori o timer.

## Il display LCD si accende brevemente e poi si spegne

Il voltaggio di PictureMate può non corrispondere al livello massimo consentito della presa. Spegnere PictureMate e scollegarla immediatamente. Quindi, controllare l'etichetta della stampante.

## Attenzione:

Se il voltaggio non corrisponde, NON COLLEGARE LA STAMPANTE ALLA PRESA. Contattare il rivenditore.

# Problemi di stampa e rumori anomali

# PictureMate emette un rumore inatteso dopo l'installazione di una cartuccia fotografica.

La prima volta che si installa la cartuccia fotografica, PictureMate caricherà la propria testina di stampa per circa tre minuti e mezzo. Prima di spegnerla, attendere che il caricamento sia terminato; in caso contrario, la stampante potrebbe caricare in modo non corretto e impiegare una maggiore quantità di inchiostro quando viene accesa la volta successiva.

# PictureMate emette i rumori tipici della stampa ma non stampa niente.

È possibile che PictureMate stia preparandosi alla stampa.

- Assicurarsi che gli ugelli della testina di stampa non siano ostruiti. Per la pulizia della testina di stampa, vedere "Controllo e pulizia degli ugelli della testina di stampa" a pagina 51.
- PictureMate non funzionerà correttamente se è in posizione inclinata. Collocare la stampante su una superficie piana e stabile che si estenda oltre la base della stampante in tutte le direzioni.
- Assicurarsi che la carta non sia inceppata e che sia caricata correttamente in modo che venga alimentata all'interno di PictureMate. Assicurarsi che la maniglia non sia appoggiata sulla carta. Vedere "Preparazione per la stampa" a pagina 13.

# La scheda di memoria non funziona correttamente.

- Assicurarsi di utilizzare una scheda di memoria compatibile. Vedere "Scheda memoria" a pagina 66.
- Assicurarsi che venga inserita soltanto una scheda per volta. PictureMate non legge più schede simultaneamente.
- Le foto devono essere in formato JPEG o TIFF non compresso e devono essere scattate da una fotocamera compatibile con lo standard DFC.

PictureMate è in grado riconoscere e stampare le prime 999 foto presenti nella scheda di memoria.

# Problemi di qualità di stampa

Si notano delle strisce (linee chiare) nelle stampe.

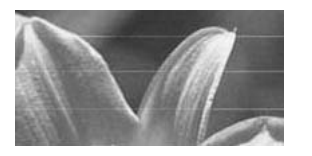

- Potrebbe essere necessaria una pulizia degli ugelli della testina di stampa; vedere "Controllo e pulizia degli ugelli della testina di stampa" a pagina 51.
- Assicurarsi che il lato lucido della carta sia rivolto verso l'alto.
- Potrebbe essere necessaria la sostituzione della cartuccia fotografica. Per sostituire la cartuccia, vedere "Sostituzione del PicturePack" a pagina 42.
- Potrebbe essere necessario un allineamento della testina di stampa; vedere "Allineamento della testina di stampa" a pagina 52.

Le stampe sono sfuocate o macchiate.

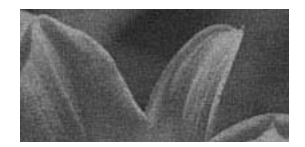

- Per assicurare una saturazione, un assorbimento dell'inchiostro e una qualità appropriati, utilizzare esclusivamente carta consigliata da Epson. Vedere "PicturePack e carta" a pagina 62.
- Assicurarsi di caricare la carta con il lato lucido rivolto verso l'alto.
- Assicurarsi che la carta non sia umida o incurvata o che sia caricata al rovescio (il lato lucido deve essere rivolto verso l'alto). Nel caso sia umida o incurvata, caricare una nuova risma di carta.

# Le stampe sono sbiadite o presentano degli spazi vuoti nell'immagine.

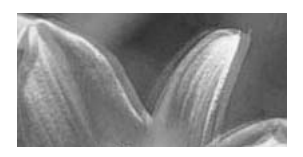

Potrebbe essere necessario un allineamento della testina di stampa; vedere "Allineamento della testina di stampa" a pagina 52.

- Potrebbe essere necessaria una pulizia degli ugelli della testina di stampa; per istruzioni, vedere "Controllo e pulizia degli ugelli della testina di stampa" a pagina 51.
- La cartuccia fotografica potrebbe essere vecchia o con l'inchiostro in via di esaurimento. Per sostituire la cartuccia fotografica, vedere "Sostituzione del PicturePack" a pagina 42.
- Assicurarsi che la carta non sia danneggiata, vecchia, sporca o caricata al rovescio. Nel caso, caricare una nuova risma di carta con il lato lucido rivolto verso l'alto.

## I colori nelle foto sono sbagliati o mancanti.

- Per le foto a colori, assicurarsi che l'impostazione di Effetto colore sia su Niente.
- Potrebbe essere necessaria una pulizia degli ugelli della testina di stampa; vedere "Controllo e pulizia degli ugelli della testina di stampa" a pagina 51.
- La cartuccia fotografica potrebbe essere vecchia o con l'inchiostro in via di esaurimento. Per sostituire la cartuccia, vedere "Sostituzione del PicturePack" a pagina 42.

# Problemi di alimentazione della carta

La carta non viene espulsa completamente o è spiegazzata.

Se la carta risulta spiegazzata quando viene espulsa, potrebbe essere umida o troppo fine.

# La carta non viene alimentata correttamente o si inceppa nella stampante.

- Assicurarsi che il coperchio superiore sia aperto e non appoggiato alla maniglia. La maniglia deve essere posizionata sul retro di PictureMate. Assicurarsi che la maniglia non sia appoggiata sulla carta. Vedere "Preparazione per la stampa" a pagina 13.
- Se la carta non viene alimentata, rimuoverla dall'alimentatore, caricarla nuovamente al centro, quindi far scorrere entrambe le guide laterali contro la carta (ma senza premere eccessivamente).
- Se vengono alimentate più pagine alla volta, rimuovere la carta dall'alimentatore, separare i fogli e caricarli nuovamente con attenzione.
- □ Se la carta si inceppa, rimuoverla quindi premere OK per risolvere il problema.

- Caricare la carta lucida verso l'alto. Caricare fino ad un massimo di 20 fogli di carta fotografica. Collocare la carta al centro e far scorrere verso di essa entrambe le guide laterali ma evitando di premere eccessivamente e di impedire lo scorrimento della carta.
- Non caricare carta comune; ciò può danneggiare PictureMate.
- Assicurarsi di utilizzare carta compatibile con PictureMate (vedere "PicturePack e carta" a pagina 62). Al fine di prevenire l'incurvamento conservare la carta su superfici piatte.

# Problemi vari della stampa

## La stampante stampa pagine bianche.

Potrebbe essere necessaria la pulizia della testina di stampa. Vedere "Controllo e pulizia degli ugelli della testina di stampa" a pagina 51.

## I margini o il layout non sono corretti.

Controllare l'impostazione di layout per verificarne la correttezza. Vedere "Definizione delle impostazioni del layout di stampa e della carta" a pagina 23.

- Se su un lato della foto è presente un bordo ma sull'altro lato no, assicurarsi che la carta sia collocata al centro dell'alimentatore. Far scorrere le guide laterali contro la carta.
- Se il soggetto della foto è molto vicino all'estremità dell'immagine, è possibile modificare la quantità di ritaglio attorno all'estremità dell'immagine per la stampa senza margini utilizzando Espansione dal menu Impost. stampa. Se viene riportata una linea bianca attorno all'estremità della stampa, selezionare MED o MAX.

## Viene stampata la foto sbagliata.

- Se la fotocamera supporta il formato DPOF, è possibile selezionare preventivamente le foto permettendo a PictureMate di stampare solo le foto desiderate. Vedere "Stampa delle foto DPOF selezionate tramite fotocamera" a pagina 22.
- Se la fotocamera utilizzata supporta PictBridge o USB DP, è possibile collegarla a PictureMate e controllare la stampa dalla fotocamera. Vedere "Stampa da una fotocamera che supporta PictBridge" a pagina 28.

# Per contattare l'Assistenza clienti

# Servizi di assistenza locali

Se il prodotto Epson non sta funzionando correttamente e non si riesce a risolvere il problema applicando le soluzioni proposte nella documentazione del prodotto, contattare il centro di assistenza clienti. Se l'assistenza clienti per l'area richiesta non è elencata di seguito, contattare il rivenditore presso il quale si è acquistato il prodotto.

Il centro di assistenza tecnica sarà in grado di fornire assistenza molto più rapidamente se si forniscono le seguenti informazioni:

- Numero di serie del prodotto (l'etichetta del numero di serie si trova di solito sul retro del prodotto)
- Modello del prodotto
- Versione del software del prodotto (fare clic su Info su..., Informazioni sulla versione o su un pulsante simile nel software del prodotto).

- □ Marca e modello del computer
- Il nome e la versione del sistema operativo del computer
- Nome e versione delle applicazioni usate di solito con il prodotto

## Nota:

Per ulteriori informazioni sul Centro di assistenza tecnica, vedere la Guida utente in linea inclusa nel CD-ROM del software.

| Europa                                                                                                    |                                                                                                    |  |
|----------------------------------------------------------------------------------------------------|----------------------------------------------------------------------------------------------------|--|
| URL                                                                                                    | http://www.epson.com                                                                                                    |  |
|                                                                                                    | Selezionare la sezione relativa<br>all'assistenza del sito Web EPSON<br>locale per ottenere i driver più aggiornati,<br>risposte a domande ricorrenti, manuali e<br>altri materiali scaricabili. |  |
| Per informazioni su come contattare il supporto clienti EPSON,<br>controllare il Documento di Garanzia Paneuropeo |                                                                                                    |  |

# PicturePack, carta e opzioni

# PicturePack e carta

Per PictureMate sono disponibili la seguente cartuccia fotografica e le seguenti carte speciali Epson. Questa informazione è relativa esclusivamente al funzionamento autonomo.

PictureMate PicturePack T5844 (Cartuccia fotografica PictureMate e 50 fogli di carta fotografica PictureMate)

PictureMate PicturePack T5846 (Cartuccia fotografica PictureMate e 150 fogli di carta fotografica PictureMate)

Epson Premium Glossy Photo Paper 16:9 Wide (Carta fotografica lucida Premium EPSON formato 16:9)

Per informazioni aggiornate, controllare il sito del supporto tecnico Epson.

## Nota:

- La disponibilità della carta speciale varia a seconda dei paesi.
- È possibile trovare i numeri di parte delle carte speciali Epson sopra riportate sul sito Web Epson.
   → Vedere "Per contattare l'Assistenza clienti" a pagina 61

Se si desidera utilizzare della carta diversa dai tipi sopra elencati, fare riferimento alla Guida utente in linea.

# Opzioni

# Batteria agli ioni di litio

La possibilità di utilizzare una batteria ricaricabile consente l'uso di PictureMate senza adattatore CA.

Batteria agli ioni di litio C12C83108\*, modello D121A

Per informazioni dettagliate sull'uso della batteria opzionale, vedere "Uso della batteria opzionale" a pagina 48.

#### Nota:

L'asterisco sostituisce l'ultima cifra del codice di prodotto, che varia a seconda dei paesi.

# Adattatore di stampa fotografica BLUETOOTH (solo PictureMate PM 260)

Adattatore di stampa fotografica BLUETOOTH 2 C12C82438\*

Per informazioni dettagliate sull'utilizzo dell'adattatore di stampa fotografica BLUETOOTH, vedere "Stampa con BLUETOOTH" a pagina 30.

## Nota:

L'asterisco sostituisce l'ultima cifra del codice di prodotto che varia a seconda dei paesi.

# Specifiche della stampante

# Specifiche meccaniche

| Nome<br>modello                             | PictureMate PM 260                                                              | PictureMate PM 290                                                              |  |  |
|---------------------------------------------|---------------------------------------------------------------------------------|---------------------------------------------------------------------------------|--|--|
| Dimensioni                                  | Immagazzinamento                                                                | Immagazzinamento                                                                |  |  |
| L: Larghezza<br>P: Profondità<br>A: Altezza | L: 231 mm (9,1 pollici)<br>P: 165 mm (6,5 pollici)<br>A: 221 mm (8,7 pollici)   | L: 231 mm (9,1 pollici)<br>P: 165 mm (6,5 pollici)<br>A: 250 mm (9,8 pollici)   |  |  |
|                                             | Stampa                                                                          | Stampa                                                                          |  |  |
|                                             | L: 231 mm (9,1 pollici)<br>P: 344 mm (13,5 pollici)<br>A: 266 mm (10,5 pollici) | L: 231 mm (9,1 pollici)<br>P: 344 mm (13,5 pollici)<br>A: 295 mm (11,6 pollici) |  |  |
| Area                                        | Stampa con margini: margine di 3 mm su tutti i lati                             |                                                                                 |  |  |
| stampabile                                  | Stampa senza margini: m                                                         | argine di 0 mm                                                                  |  |  |
| Capacità del<br>vassoio<br>carta            | 20 fogli                                                                        |                                                                                 |  |  |
| Peso                                        | 2.4 Kg (5.3 libbre) senza<br>adattatore CA e<br>cartuccia fotografica           | 3.0 Kg (6,6 libbre) senza<br>adattatore CA e<br>cartuccia fotografica           |  |  |

# Specifiche elettriche

## Valori nominali

## Stampante

|          | Con adattatore CA | Con batteria<br>opzionale |  |
|----------|-------------------|---------------------------|--|
| Ingresso | CC 20 V, 1.6 A    | CC 14.8 V, 1.1 A          |  |

## Adattatore CA

| Modello  | A381H                                   |
|----------|-----------------------------------------|
| Ingresso | CA 100-240 V, 50-60 Hz, 0,8-0,4 A, 42 W |
| Uscita   | CC 20 V, 1.68 A                         |

## Stampante azionata da adattatore CA (PM 260)

|                                                                |                                     | Utilizzo senza batteria |                 | Utilizzo con batteria |                 |
|----------------------------------------------------------------|-------------------------------------|-------------------------|-----------------|-----------------------|-----------------|
| Tensione d'ingresso                                            |                                     | CA<br>100-120 V         | CA<br>220-240 V | CA<br>100-120 V       | CA<br>220-240 V |
| Consumo<br>utilizzando<br>l'adattatore                         | Stampa<br>continua                  | Circa<br>23 W           | Circa<br>24 W   | Circa<br>32 W         | Circa<br>32 W   |
| CA                                                             | Modalità<br>basso<br>consumo        | Circa 5 W               | Circa 5 W       | Circa<br>25 W         | Circa<br>25 W   |
|                                                                | Modalità<br>alimentazione<br>spenta | Circa<br>0.4 W          | Circa<br>0.4 W  | Circa<br>22 W         | Circa<br>22 W   |
| Corrente in ingresso con<br>adattatore CA (stampa<br>continua) |                                     | 0,4 A                   | 0,2 A           | 0,7 A                 | 0,4 A           |

## Stampante azionata da adattatore CA (PM 290)

|                     | Utilizzo ser | nza batteria | Utilizzo cor | n batteria |
|---------------------|--------------|--------------|--------------|------------|
| Tensione d'ingresso | CA           | CA           | CA           | CA         |
|                     | 100-120 V    | 220-240 V    | 100-120 V    | 220-240 V  |

| Consumo<br>utilizzando<br>l'adattatore                         | Stampa<br>continua                  | Circa<br>23 W  | Circa<br>24 W  | Circa<br>32 W | Circa<br>32 W |
|----------------------------------------------------------------|-------------------------------------|----------------|----------------|---------------|---------------|
| CA                                                             | Modalità<br>basso<br>consumo        | Circa<br>5.6 W | Circa<br>6.5 W | Circa<br>25 W | Circa<br>25 W |
|                                                                | Modalità<br>alimentazione<br>spenta | Circa<br>0.4 W | Circa<br>0.4 W | Circa<br>22 W | Circa<br>22 W |
| Corrente in ingresso con<br>adattatore CA (stampa<br>continua) |                                     | 0,4 A          | 0,2 A          | 0,7 A         | 0,4 A         |

# Specifiche ambientali

| Temperatura      | Funzionamento:<br>Da 10 a 35 °C (da 50 a 95 °F)       |
|------------------|-------------------------------------------------------|
|                  | Immagazzinamento:<br>Da -20 a 40 °C (da -4 a 104 °F)  |
|                  | 1 mese a 40 °C (104 °F)                               |
| Umidità relativa | Funzionamento:*<br>Dal 20 all'80% di umidità relativa |

\* Senza condensa

# Scheda memoria

| Schede di memoria compatibili |                        |  |
|-------------------------------|------------------------|--|
| CompactFlash                  | Scheda di memoria SDHC |  |
| Memory Stick*                 | Scheda di memoria SD   |  |
| Memory Stick PRO              | miniSDHC card**        |  |
| Memory Stick Duo**            | miniSD Card**          |  |
| Memory Stick PRO Duo**        | microSDHC card**       |  |
| Memory Stick Micro**          | microSD card**         |  |
| MagicGate Memory Stick*       | MultiMediaCard         |  |
| MagicGate Memory Stick Duo**  | xD-Picture Card        |  |
| Microdrive                    | xD-Picture Card Tipo M |  |
|                               | xD-Picture Card Tipo H |  |

#### Supporto formato DCF

Conforme al DCF (Design rule for Camera File system) versione 1.0 o 2.0

Compatibile con la versione standard di tutti i tipi di scheda

#### Requisiti di tensione

3,3 V

3,3 V/5 V uso combinato

Max. corrente 500 mA

\* Capacità massima di 128 MB.

\* Richiesto un adattatore.

## Nota:

Per le informazioni più recenti sulle schede di memoria disponibili per la stampante in uso, contattare il rivenditore o l'ufficio vendite Epson locale.

# Dati fotografici

| Formato file           | JPEG con standard Exif versione 2.21                           |  |
|------------------------|----------------------------------------------------------------|--|
|                        | Dati RGB TIFF non compressi con standard<br>Exif versione 2.21 |  |
| Dimensioni<br>immagine | da 80 $\times$ 80 a 9200 $\times$ 9200 pixel                   |  |
| Numero di file         | Fino a 999                                                     |  |

## Unità CD-ROM/DVD (solo PM 290)

CD e DVD compatibili

| • CD-R               | CD-RW Multi           |
|----------------------|-----------------------|
| CD-RW High           | CD-RW Ultra           |
| DVD-R (Sola lettura) | DVD-RW (Sola lettura) |

Alcuni tipi di CD o DVD masterizzati su periferiche diverse dall'unità CD-ROM/DVD di PictureMate PM 290 potrebbero risultare non leggibili. Epson non può garantire la compatibilità con tutti i CD o DVD. Velocità dell'unità

|                                   | CD                                                              | DVD            |
|-----------------------------------|-----------------------------------------------------------------|----------------|
| Velocità di lettura e<br>verifica | 24x CD                                                          | 5x DVD         |
| Velocità di scrittura             | 10x CD-R<br>4x CD-RW Multi<br>10x CD-RW High<br>10x CD-RW Ultra | Non supportata |

# Cartuccia fotografica

Cartuccia fotografica PictureMate

| Colore      | Nero, ciano, magenta e giallo                           |
|-------------|---------------------------------------------------------|
| Durata      | Utilizzare entro 6 mesi dall'apertura della confezione. |
| Temperatura | Immagazzinamento:<br>Da -30 a 40 °C (da -22 a 104 °F)   |
|             | 1 mese a 40 °C (104 °F)                                 |
|             | Punto di congelamento:*<br>-15 °C (5 °F)                |

 L'inchiostro si scongela e diventa utilizzabile dopo circa 3 ore a 25 °C (77 °F).

## Attenzione:

- Epson raccomanda l'uso di PictureMate PicturePack originali Epson. Prodotti di altre marche potrebbero provocare danni alla stampante non coperti dalle condizioni di garanzia Epson e, in determinate circostanze, potrebbero causare un funzionamento non corretto della stampante.
- Utilizzare la cartuccia fotografica prima della data stampata sulla confezione della cartuccia.
- Non ricaricare le cartucce fotografiche. Prodotti di altre marche potrebbero provocare danni alla stampante non coperti dalle condizioni di garanzia Epson e, in determinate circostanze, potrebbero causare un funzionamento non corretto della stampante.

## Nota:

- La cartuccia fotografica fornita con la stampante viene parzialmente utilizzata durante l'installazione. Per poter realizzare stampe di elevata qualità, la testina di stampa della stampante deve essere completamente carica di inchiostro. Questo processo univoco consuma una certa quantità di inchiostro e pertanto tale cartuccia stampa meno pagine rispetto alle successive cartucce di inchiostro.
- Per assicurare una qualità di stampa superiore e per consentire la protezione della testina di stampa, nella cartuccia viene conservata una certa quantità d'inchiostro anche quando la stampante ne indica la sostituzione. I rendimenti stimati non comprendono tale riserva.

# BLUETOOTH (solo PictureMate PM 290)

| Sistema di<br>comunicazione | BLUETOOTH Specification Versione 2.0 +<br>EDR |
|-----------------------------|-----------------------------------------------|
| Potenza in uscita           | BLUETOOTH Power Class 2                       |
| Banda di frequenza          | Banda ISM 2400-2483.5 MHz                     |

#### Per uso esclusivo in:

Austria, Belgio, Francia, Germania, Grecia, Italia, Irlanda, Lussemburgo, Paesi Bassi, Portogallo, Russia, Spagna, Svizzera, Ucraina e Regno Unito.

#### Dichiarazione di idoneità wireless:

Epson dichiara che questo prodotto, modello B382D, è conforme ai requisiti essenziali e alle altre norme rilevanti della direttiva CE 1999/5/EC (conosciuta anche come direttiva R&TTE) nei seguenti paesi:

Austria, Belgio, Francia, Germania, Grecia, Italia, Irlanda, Lussemburgo, Paesi Bassi, Portogallo, Spagna, Svizzera e Regno Unito.

## Interfaccia

USB 2.0 Hi-Speed (per periferiche compatibili PictBridge o USB DIRECT-PRINT/ Classe di archiviazione di massa per archiviazione esterna)

Compatibile BLUETOOTH Ver.2.0 + EDR (opzionale solo per PictureMate PM 260)

## Standard e approvazioni

## Stampante

Modello statunitense:

| Sicurezza | UL60950-1<br>CAN/CSA-C22.2 No.60950-1                                 |
|-----------|-----------------------------------------------------------------------|
| EMC       | FCC Parte 15 Paragrafo B Classe B<br>CAN/CSA-CEI/IEC CISPR22 Classe B |

Modello europeo:

| EMC | EN55022 Classe B                                           |
|-----|------------------------------------------------------------|
|     | EN55024                                                    |
|     | Direttiva sulle emissioni elettromagnetiche EMC 89/336/CEE |

# Adattatore CA

Modello statunitense:

| Sicurezza | UL60950-1                         |
|-----------|-----------------------------------|
|           | CAN/CSA-C22.2 No.60950-1          |
| EMC       | FCC Parte 15 Paragrafo B Classe B |
|           | CAN/CSA-CEI/IEC CISPR22 Classe B  |

## Modello europeo:

| Sicurezza | Direttiva sulle basse tensioni 73/23/CEE<br>EN60950-1                             |
|-----------|-----------------------------------------------------------------------------------|
| EMC       | Direttiva sulle emissioni elettromagnetiche EMC<br>89/336/CEE<br>EN55022 Classe B |
|           | EN55024                                                                           |
|           | EN61000-3-2                                                                       |
|           | EN61000-3-3                                                                       |

# Riepilogo delle impostazioni del pannello

## Selez.

| Selez. tutto  | Selez. orig. |
|---------------|--------------|
| Selez. x data | Selez. cart. |

## Impost. stampa

| Form. carta | 10 × 15 cm 4 × 6"<br>Ampio 16:9 |             |
|-------------|---------------------------------|-------------|
|             |                                 |             |
| Layout      | No bordi                        | 1/2 pagina  |
|             | Bordi                           | Provini     |
|             | 2 x stampa                      | Ind. Backup |
|             | 4 x stampa                      | Digitale    |
|             | ID                              | Cartolina   |
| Correggi    | Enhance<br>P.I.M.               |             |
|             |                                 |             |
|             | Off                             |             |

| Enhance         | Standard        |
|-----------------|-----------------|
|                 | Persone         |
|                 | Paesaggio       |
|                 | Scena nottur.   |
| Data            | On/Off          |
| Espansione      | MAX / MED / MIN |
| Testo fot.      | On/Off          |
| Annulla impost. |                 |

# Modif.

| Decora           | Agg. decoraz.            |  |  |
|------------------|--------------------------|--|--|
|                  | Rimuovi ogni decorazione |  |  |
| Ruota            | Non ruotare              |  |  |
|                  | 90 gradi                 |  |  |
|                  | 180 gradi                |  |  |
|                  | 270 gradi                |  |  |
| Effetto colore   | Nessuno / B/N / Seppia   |  |  |
| Rid. occhi rossi | On/Off                   |  |  |
| Luminosità       | da -2 a 2                |  |  |
| Saturazione      | da -2 a 2                |  |  |
| Nitidezza        | da -2 a 2                |  |  |

# Guida

| Migliora qualità | Linee          |
|------------------|----------------|
|                  | Colore errato  |
|                  | Stampa sfocata |

| Guida rapida | Inserisci scheda                     |
|--------------|--------------------------------------|
|              | Espelli scheda                       |
|              | Carica carta                         |
|              | Cambio cartuccia                     |
|              | Scheda inserita in alloggiam. errato |

# Salva foto

Ogni foto

Foto selezionate

## Manutenzione

| Contr. ugelli   | Verifica stato PicturePack |
|-----------------|----------------------------|
| Autopulizia     | Foglio pulizia             |
| Allineam. Test. |                            |

# Setup

| Presentaz.                |                    |                |
|---------------------------|--------------------|----------------|
| Conferma Anteprima        | On/Off             |                |
| Conf. impostaz.<br>stampa | On/Off             |                |
| Language                  |                    |                |
| Impostazioni Direct       | Effetto colore     |                |
| Print                     | Rid. occhi rossi   |                |
|                           | Luminosità         |                |
|                           | Saturazione        |                |
|                           | Nitidezza          |                |
| Veloc. backup CD          | Normale            |                |
|                           | Alta velocità      |                |
| Bluetooth                 | Setup<br>Bluetooth | Nome perif. BT |
|                           |                    | Modo Com. BT   |
|                           |                    | Codifica       |
|                           |                    | Codice         |
|                           | Indir. perif. B    | Т              |
| Ripristina predefinite    |                    |                |
# Indice

## A

Assistenza clienti, 61

### В

Batteria acquisto, 62 uso, 48 BLUETOOTH, 30, 63

### С

Caricamento della carta, 16 Carta caricamento, 16 gestione, 17 inceppamento, 59 problemi di alimentazione, 59 a 60 tipi acquisto, 62 Cavo di alimentazione, 47 CD salvataggio di file su, 37 stampa da, 26 Chiave USB salvataggio di file su, 37 stampa da, 26

#### Colore

problemi, 59 Colori Mancanti, 59 Colori non corretti, 59 Controllo ugelli, 51 Correggi foto, 24 Cura di PictureMate, 51

### D

Decora, 25 Disco Zip salvataggio di file su, 37 stampa da, 26 Display LCD, 11 messaggi, 55 Dispositivo esterno, 26 a 29 Dispositivo esterno esterno, 26 a 29 DPOF (Digital Print Order Format), 22

### Ε

Effetto colore, 25 Enhance, 24 Espansione, 24

### F

Foto qualità, 58 a 59 Fotocamera foto selezionate (DPOF), 22 stampa da, 28

### G

Guida laterale, 17

#### I

Imballaggio di PictureMate, 47 Immagine qualità, 58 a 59 Immagini con spazi vuoti, 58 Immagini sbiadite, 58 Inceppamenti carta, 59 Inchiostro, 62

### L

Layout, 23 Lingua, 36 Luminosità, 25

### М

Macchie, 58 Manutenzione, 51 Margini non corretto, 60 Materiali di consumo, 62 Messaggi di errore, 55 Modifica, 24, 25

#### Ν

Nitidezza, 25 Nozioni base di stampa, 20

### 0

Opzioni, 62

### Ρ

Pagine bianche, 60 Pannello, 10 PDA stampa da, 30 PictBridge, 28 PicturePack acquisto, 62 Avvertenze sulla sicurezza, 9 sostituzione, 42 a 46 Problemi alimentazione carta, 59 a 60 carta inceppata, 59 colori mancanti, 59 qualità stampa, 58 a 59 scheda di memoria, 57 Problemi di installazione, 57 Pulizia stampante, 53 testina di stampa, 51 Pulizia degli ugelli, 51

### Q

Qualità, 58 a 59

### R

Riduzione occhi rossi, 25 Rimozione cartuccia fotografica, 42 scheda di memoria, 16 Risoluzione dei problemi, 55 a 60 Ruota, 25

### S

Salva foto, 37, 39 Saturazione, 25 Scheda di memoria, 15 compatibilità, 66 inserimento, 13 problemi, 57 rimozione, 16 Simbolo data, 24 Specifiche, 64 Spostamento di PictureMate, 47 Stampa per data, 21 Stampe sfuocate, 58 Supporto tecnico, 61

### Т

Tasto, 10 Testo fotocamera, 24 Trasporto di PictureMate, 47

#### U

Ugelli ostruiti, 51 Unità CD/DVD, 18 Unità di memoria flash salvataggio di file su, 37 stampa da, 26 USB DP (USB Direct Print), 28

## Ζ

Zoom, 21